# 

# <u>MAX1000</u>

# **Signal Probe Debugging Lab**

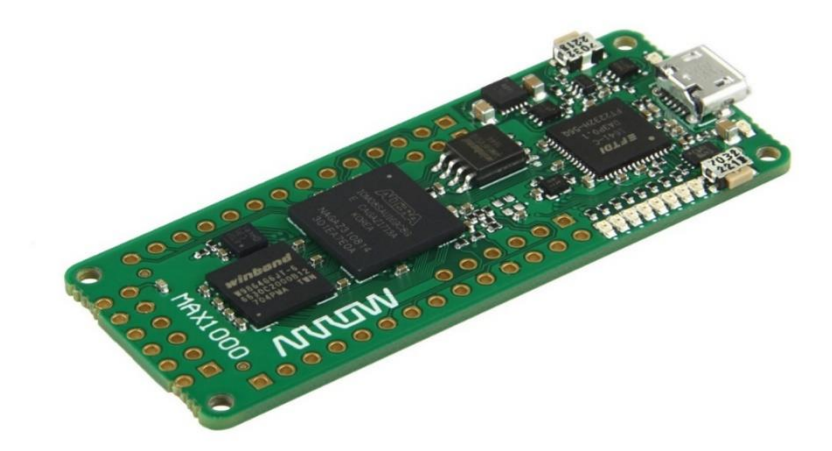

Software and hardware requirements to complete all exercises Software Requirements: Quartus<sup>®</sup> Prime Lite or Standard Edition version 18.0 or 18.1 Hardware Requirements: ARROW MAX1000 Board

### 1. Introduction

The Signal Probe feature allows you to route a user specified internal node to a top-level I/O without affecting the existing fitting in a design. Using the Signal Probe allows you to investigate internal device signals without performing a full compilation.

Lab Notes: Many of the names that the lab asks you to choose for files, components, and other objects in this exercise must be spelled exactly as directed. This nomenclature is necessary because the pre-written software application includes variables that use the names of the hardware peripherals. Naming the components differently can cause errors.

### 2. Getting Started

The first objective is to ensure that you have all the necessary hardware items and software installed so that the lab can be completed successfully. Below is a list of items required to complete this lab:

- MAX1000 Board (10M08SAU169C8G)
- USB Cable
- Quartus Prime 18.0 Lite was used for this lab. Previous/newer versions should work (If no Quartus Prime is installed, refer to MAX1000 User Guide for instructions)
- Installed Arrow USB Drivers (If not, refer to MAX1000 User Guide for instructions)
- Personal computer or laptop running 64-bit Linux / Windows 7 or later with at least an Intel i3 core (or equivalent), 4GB RAM and 12 GB of free hard disk space
- A desire to learn!

### 3. Project with MAX1000

### 3.1 New Quartus Prime project

### 3.1.1 New project creation

- 3.1.1.1 If not already open, from the Start menu or the Desktop, open the Quartus Prime 18.0 Lite software.
- 3.1.1.2 Create a new project using the New Project Wizard: File → New Project Wizard.

| 🕽 New F | roject Wizard                                                                                                    | × |
|---------|----------------------------------------------------------------------------------------------------|---|
| Intro   | duction                                                                                                    |   |
| The Ne  | w Project Wizard helps you create a new project and preliminary project settings, including the following:         |   |
| •       | Project name and directory                                                                                         |   |
| •       | Name of the top-level design entity                                                                                |   |
| •       | Project files and libraries                                                                                        |   |
| •       | Target device family and device                                                                                    |   |
| •       | EDA tool settings                                                                                                  |   |
| You car | change the settings for an existing project and specify additional project-wide settings with the Settings command |   |
| (Assign | ments menu). You can use the various pages of the Settings dialog box to add functionality to the project.         |   |
|         |                                                                                                    |   |
|         |                                                                                                    |   |
|         |                                                                                                    |   |
|         |                                                                                                    |   |
|         |                                                                                                    |   |
|         |                                                                                                    |   |
|         |                                                                                                    |   |
|         |                                                                                                    |   |
|         |                                                                                                    |   |
|         |                                                                                                    |   |
|         |                                                                                                    |   |
|         |                                                                                                    |   |
|         |                                                                                                    |   |
|         |                                                                                                    |   |
| Don     | t show me this introduction again                                                                                  |   |
|         |                                                                                                    |   |
|         |                                                                                                    |   |
|         | < Back Next > Finish Cancel Heli                                                                                   | n |

#### 3.1.1.3 Click Next.

- 3.1.1.4 Configure the New Project Wizard directory, name and top-level entity information:
  - Enter a directory in which you will store your Quartus project files for this design, for example, C:/MAX1000/SignalProbe\_lab
  - Specify the name of the project: SignalProbe\_lab
  - Specify the name of the top-level entity: SignalProbe\_lab

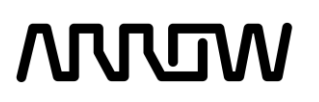

| New Project Wizard                                                                                                    |       |
|----------------------------------------------------------------------------------------------------|-------|
| Directory, Name, Top-Level Entity                                                                                                    |       |
| What is the working directory for this project?                                                                                                    |       |
| C:/MAX1000/SignalProbe_lab                                                                                                    |       |
| What is the name of this project?                                                                                                    |       |
| SignalProbe_lab                                                                                                    |       |
| What is the name of the top-level design entity for this project? This name is case sensitive and must exactly match the entity name in<br>design file. | the   |
| SignalProbe lab                                                                                                    |       |
| Use Existing Project Settings                                                                                                    |       |
|                                                                                                    |       |
|                                                                                                    |       |
|                                                                                                    |       |
|                                                                                                    |       |
|                                                                                                    |       |
|                                                                                                    |       |
|                                                                                                    |       |
|                                                                                                    |       |
|                                                                                                    | Lista |

#### 3.1.1.5 Click Next.

3.1.1.6 On the Project Type page, select **"Empty project"** and click **Next**.

| New Project Wizard                                                                                    |                                         |                  |                 |                   |           |
|----------------------------------------------------------------------------------------------------|-----------------------------------------|------------------|-----------------|-------------------|-----------|
| Project Type                                                                                          |                                         |                  |                 |                   |           |
| Select the type of project to create.                                                                 |                                         |                  |                 |                   |           |
| Empty project                                                                                         |                                         |                  |                 |                   |           |
| Create new project by specifying project files and li                                                 | ibraries, target d                      | levice family an | d device, and I | DA tool settings. |           |
| O Project template                                                                                    |                                         |                  |                 |                   |           |
| Create a project from an existing design template.<br>software, or download design templates from the | You can choose<br><u>Design Store</u> . | from design ter  | nplates install | ed with the Quar  | tus Prime |
|                                                                                                    |                                         |                  |                 |                   |           |
|                                                                                                    |                                         |                  |                 |                   |           |
|                                                                                                    |                                         |                  |                 |                   |           |
|                                                                                                    |                                         |                  |                 |                   |           |
|                                                                                                    |                                         |                  |                 |                   |           |
|                                                                                                    |                                         |                  |                 |                   |           |
|                                                                                                    |                                         |                  |                 |                   |           |
|                                                                                                    |                                         |                  |                 |                   |           |
|                                                                                                    |                                         |                  |                 |                   |           |
|                                                                                                    |                                         |                  |                 |                   |           |
|                                                                                                    |                                         |                  |                 |                   |           |
|                                                                                                    |                                         |                  |                 |                   |           |
|                                                                                                    |                                         |                  |                 |                   |           |

3.1.1.7 On the Add Files page, click Next.

| New Project Wizard                                                                                                   |                  |            |
|----------------------------------------------------------------------------------------------------|------------------|------------|
| ielect the design files you want to include in the project. Click Add All to add all design files in the<br>project. | project director | y to the   |
| lote: you can always add design files to the project later.                                                          |                  |            |
| ile name:                                                                                                    |                  | Add        |
| ٩                                                                                                    | ×                | Add All    |
| File Name Type Library Design Entry/Synthesis Tool HDL Version                                                       |                  | Remove     |
|                                                                                                    |                  | Up         |
|                                                                                                    |                  | Down       |
|                                                                                                    |                  | Properties |
|                                                                                                    |                  |            |
|                                                                                                    |                  |            |
|                                                                                                    |                  |            |
|                                                                                                    |                  |            |
|                                                                                                    |                  |            |
|                                                                                                    |                  |            |
| pecify the path names of any non-default libraries. User Libraries                                                   |                  |            |
|                                                                                                    |                  |            |
| < Back Next > Finish                                                                                                 | Cancel           | Help       |

3.1.1.8 Specify Family and Device Settings. Use pull-down menus to select MAX10 family or enter the part number in the Name Filter text box. The part number is **10M08SAU169C8G**.

| Device Board                                        |                                            |                            |                                  |                             |                   |              |                                     |
|-----------------------------------------------------|--------------------------------------------|----------------------------|----------------------------------|-----------------------------|-------------------|--------------|-------------------------------------|
| bound bound                                         |                                            |                            |                                  |                             |                   |              |                                     |
| Select the family and d<br>You can install addition | levice you want to t<br>nal device support | arget for o<br>with the In | ompilation.<br>stall Devices con | nmand on th                 | e Tools m         | ienu.        |                                     |
| To determine the versi                              | on of the Quartus F                        | Prime softw                | vare in which you                | r target devi               | ce is supp        | orted refe   | r to the Device Support List webpar |
| Device formily                                      |                                            |                            | ,,                               | Chausia II                  |                   |              |                                     |
| Device family                                       |                                            |                            |                                  | Show in A                   | wallable          | devices list |                                     |
| Family: MAX 10 (DA)                                 | /DF/DC/SA/SC)                              |                            | •                                | Package:                    |                   | UFBGA        | •                                   |
| Device: All                                         |                                            |                            | •                                | Pin count                   | :                 | 169          | •                                   |
| Target device                                       | Target device                              |                            |                                  |                             | Core speed grade: |              | •                                   |
| O Auto device select                                | ed by the Fitter                           |                            |                                  | Name filter: 10M08SAU169C8G |                   |              | U169C8G                             |
| Specific device sel                                 | ected in 'Available                        | devices' lis               |                                  | Chave                       | a du a n co d     | devices      |                                     |
| Other: n/a                                          |                                            |                            |                                  | E SHOW (                    | auvanceu          | devices      |                                     |
| o other. hyu                                        |                                            |                            |                                  |                             |                   |              |                                     |
| Available devices:                                  |                                            |                            |                                  |                             |                   |              |                                     |
| Name                                                | Core Voltage                               | LEs                        | Total I/Os                       | GPIOs                       | Mer               | nory Bits    | Embedded multiplier 9-bit ele       |
| 10M08SAU169C8G                                      | 3.3V                                       | 8064                       | 130                              | 130                         | 38/0/             | 2            | 48                                  |
| 10M085A0109C8GE5                                    | 5.5V                                       | 0004                       | 150                              | 150                         | 56707             | 2            | 40                                  |

3.1.1.9 Click Finish.

### 3.2 Design entry

### 3.2.1 Add PLL to the Quartus Project

3.2.1.1 From the IP Catalog panel on the left side, expand the menus for the **Basic Functions** → **Clocks; PLLs and Resets** → **PLL** and double click on **ALTPLL**.

If the IP catalog is not visible, then right click on the toolbar and select IP catalog.

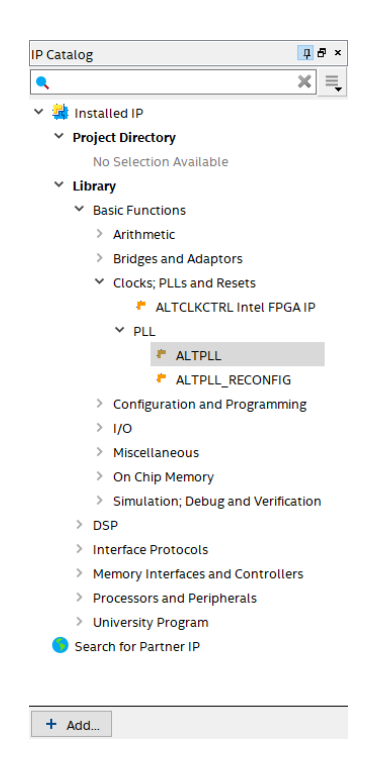

3.2.1.2 On the Save IP Variation window, enter the following information.

- IP variation file name: <project\_directory>/PLL
- IP variation file type: VHDL

| 🕥 Save IP Variation                                       | ×            |
|-----------------------------------------------------------|--------------|
| IP variation file name:<br>C:/MAX1000/SignalProbe_lab/PLL | OK<br>Cancel |
| IP variation file type <ul> <li>VHDL</li> </ul>           |              |
| ○ Verilog                                                 |              |

3.2.1.3 Click OK.

# WUW

3.2.1.4 Under General/Modes tab (page 1 of 12) of PLL MegaWizard change the frequency of clock input to **12 MHz.** This source is provided by the internal oscillator in the MAX10 FPGA.

| NegaWizard Plug-In Manager [page 1 of 12]                                                                          | ? ×                                                                                                    |
|----------------------------------------------------------------------------------------------------|----------------------------------------------------------------------------------------------------|
| altpll                                                                                                    | About Documentation                                                                                                    |
| Parameter         PLL         Output         4           Settings         Reconfiguration         Clocks         4 | ]EDA []Summary                                                                                                    |
| General/Modes > Inputs/Lock > Bandwidth,                                                                           | /SS > Clock switchover >                                                                                                    |
| PLL<br>inclk0 inclk0 frequency: 12 000 MHz<br>areset Operation Mode: Normal<br>locked                              | Currently selected device family: MAX 10  MAX 10 Match project/default Able to implement the requested PLL General                                                                                                    |
| MAX 10                                                                                                    | Which device speed grade will you be using?       Any         Use military temperature range devices only         What is the frequency of the inck0 input?       12.000         Set up PLL in LVDS mode       Data rate:         PLL Type       Which PLL type will you be using?                                                                                                    |
|                                                                                                    | Operation Mode       • Enhanced PLL       • Select the PLL type automatically         Operation Mode       In select the PLL outputs be generated?       • Select the PLL type automatically         • Use the feedback path inside the PLL       • In normal mode       • In normal mode         • In source-synchronous compensation Mode       • In zero delay buffer mode       • Connect the forminic port (bidirectional)         • With no compensation       • With no compensation       • Create an 'fbin' input for an external feedback (External Feedback Mode)         Which output clock will be compensated for?       • • • • • • • • • • • • • • • • • • • |

#### 3.2.1.5 Click Next.

3.2.1.6 Under Input/Lock tab (page 2 of 12) uncheck 'areset' input and locked output option.

| 🔌 MegaWizard Plug-In Manager [page 2 of                                                                                   | 2]                                                                                                    | ? ×                                                                       |
|----------------------------------------------------------------------------------------------------|----------------------------------------------------------------------------------------------------|---------------------------------------------------------------------------|
| altpll                                                                                                    |                                                                                                    | <u>About</u> <u>Documentation</u>                                         |
| Parameter         PLL         Output           Settings         Reconfiguration         Clocks                            | 4 EDA 5 Summary                                                                                                    |                                                                           |
| General/Modes Inputs/Lock Band                                                                                            | width/SS Clock switchover >                                                                                                    |                                                                           |
| PLL<br>incik0 frequency: 12.000 MHz<br>Operation Mode: Normal<br>Cis Ratio Ph (sg OC (6)<br>(d 1/20 0.00 00.00)<br>MAX 10 | Optional Inputs<br>Create an 'plena' input to selectively enable the PLL<br>Create an 'areset' input to asynchronously reset the PL<br>Create an 'pfdena' input to selectively enable the phase<br>Lock Output<br>Create 'locked' output<br>Enable self-reset on loss lock<br>Advanced Parameters<br>Using these parameters is recommended for advanced use<br>Create output file(s) using the 'Advanced' PLL parameter<br>- Configurations with output clock(s) that use cascade | L<br>;/frequency detector<br>rs only<br>ers<br>counters are not supported |
|                                                                                                    | Cano                                                                                                    | cel < <u>B</u> ack <u>N</u> ext > <u>Finish</u>                           |

 3.2.1.7 Click Next until you reach the Output Clocks tab (page 6 of 12).

 MAX1000
 Page | 7

 Signal Probe Debugging Lab

www.arrow.com January 2019

3.2.1.8 Under the clk c0 tab (page 6 of 12) select "Enter output clock parameters" and set Clock division factor to **1000**. Leave the rest as default.

| ℜ MegaWizard Plug-In Manager [page 6 of 12]                          |                                                                                                    | ? ×                                                                                                    |
|----------------------------------------------------------------------|----------------------------------------------------------------------------------------------------|----------------------------------------------------------------------------------------------------|
| ALTPLL                                                               |                                                                                                    | About Documentation                                                                                                    |
| Parameter     PLL     Settings     Clocks                            | EDA Summary                                                                                                    |                                                                                                    |
| PLL<br>Incik0 Incik0 frequency: 12 000 MHz<br>Operation Mode: Normal | c0 - Core/External Output Clov<br>Able to implement the requested PLL<br>✓ Use this dock<br>Clock Tap Settings                                 | Ck Requested Settings Actual Settings                                                                                                    |
| DR Ratio Ph (dg DC (%)<br>c0 1/1000 0.00 50.00<br>MAX 10             | Enter output dock frequency:     Enter output dock parameters:     Clock multiplication factor     Clock division factor     Clock phase shift | 1         ↓           100.000000         MHz ∨           0.012000         1           1000         ↓           0.00         ↓           0.00         ↓ |
|                                                                      | Clock duty cycle (%)                                                                                                    | 50.00 🔅 50.00                                                                                                    |
|                                                                      | Note: The displayed internal settings of the<br>PLL is recommended for use by advanced<br>users only                                           | Description Val. A<br>Primary clock VCO frequency (MHz) 48.<br>Modulus for M counter 40<br>C                                                           |
|                                                                      |                                                                                                    | Per Clock Feesability Indicators<br>c0 c1 c2 c3 c4                                                                                                    |
| -                                                                    |                                                                                                    | Cancel < Back Next > Finish                                                                                                    |

- 3.2.1.9 Click Finish. This will take you to the Summary tab (page 12 of 12).
- 3.2.1.10 Select PLL.bsf checkbox and click Finish.

| 🔨 MegaWizard Plug-In Manager [page 12 of 12]                                                                               |                                                                                                    |                                                                                                    | ? ×                                                                  |
|----------------------------------------------------------------------------------------------------|----------------------------------------------------------------------------------------------------|----------------------------------------------------------------------------------------------------|----------------------------------------------------------------------|
| altpll                                                                                                    |                                                                                                    |                                                                                                    | About Documentation                                                  |
| Parameter         PLL         Output           Settings         Reconfiguration         Clocks                             | 4 EDA 5 Summary                                                                                                    |                                                                                                    |                                                                      |
| PLL<br>incik0 frequency: 12.000 MHz<br>Operation Mode: Normal<br>Cik Ratio Ph (dg OC fv)<br>e0 1/1000 0.00 80.00<br>MAX 10 | Turn on the files you wish tr<br>green checkmark indicates i<br>checkbox is maintaned in si<br>the MegaWizard Plug-In Mi<br>C: (MAX1000)SignalProbe_Le<br>File<br>PLL.pof<br>PLL.pof<br>PLL.inc<br>PLL.opf<br>PLL.bsf<br>PLL_inst.vhd | o generate. A gray checkmark indicates a file that is<br>an optional file. Click Finish to generate the selected<br>block file of the selected files in the following dire<br>block file of the selected files in the following dire<br>block file of the selected files in the following dire<br>block file of the selected files in the following dire<br>block file of the selected file of the selected file<br>of the selected file of the selected file of the selected file<br>file of the selected file of the selected file of the selected file<br>file file of the selected file of the selected file of the sel | automatically generated, and a<br>files. The state of each<br>ctory: |
|                                                                                                    |                                                                                                    |                                                                                                    |                                                                      |
|                                                                                                    |                                                                                                    | Cancel < <u>B</u>                                                                                                    | ack Next > Finish                                                    |

3.2.1.11 In the pop-up Quartus Prime IP Files accept all defaults and click **Yes**.

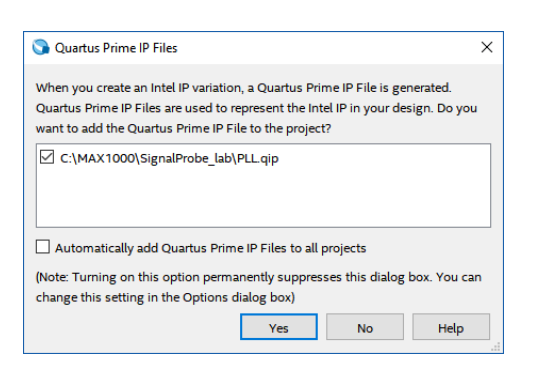

### 3.2.2 Add counter to the Quartus Project

3.2.2.1 In the search bar of the IP Catalog, type "counter", and double click on LPM\_COUNTER.

- 3.2.2.2 In the Save IP Variation window enter **COUNTER** for the IP variation file name and select **VHDL.**

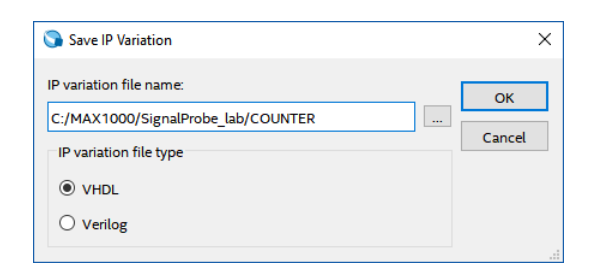

3.2.2.3 Press OK.

3.2.2.5 Change the 'q' output bus to **3 bits**.

| 🔨 MegaWizard Plug-In M          | anager [page 1 of 5]                                            |                                                                           | ? ×                             |
|---------------------------------|-----------------------------------------------------------------|---------------------------------------------------------------------------|---------------------------------|
| 👌 LPM_CO                        | DUNTER                                                          |                                                                           | About Documentation             |
| 1 Parameter 2 EDA<br>Settings   | 3 Summary                                                       |                                                                           |                                 |
| General Ceneral 2               | Optional Inputs                                                 |                                                                           |                                 |
| COUNTER                         | <b>→</b>                                                        | Currently selected device family:                                         | MAX 10<br>Match project/default |
|                                 | How wide should the 'q' output'<br>What should the counter dire | bus be? 3 v bits<br>ction be?<br>port to allow me to do both (1 counts up | o; 0 counts down)               |
| Resource Usage<br>3 lut + 3 reg |                                                                 | Cancel                                                                    | dk Next > Finish                |

3.2.2.6 Click Finish. This will take you to the Summary tab (page 5 of 5).

3.2.2.7 Select COUNTER.bsf checkbox and click Finish.

| r [page 5 of 5]                                                                                                    |                                                                                                    | ? ×                                                                                                    |
|----------------------------------------------------------------------------------------------------|----------------------------------------------------------------------------------------------------|----------------------------------------------------------------------------------------------------|
| ITER                                                                                                    | e e                                                                                                    | bout Documentation                                                                                                    |
| lummary                                                                                                    |                                                                                                    |                                                                                                    |
| Turn on the files you wish t<br>generated, and a green ch<br>The state of each checkbo<br>The MegaWizard Plug-In M<br>C:\MAX1000\SignalProbe_l | o generate. A gray checkmark indicates a file that<br>eckmark indicates an optional file. Click Finish to ge<br>is maintained in subsequent MegaWizard Plug-In<br>anager creates the selected files in the following d<br>ab\  | is automatically<br>merate the selected files.<br>Manager sessions.<br>rectory:                                                                                                    |
| File                                                                                                    | Description                                                                                                    |                                                                                                    |
| COUNTER.vhd                                                                                                    | Variation file                                                                                                    |                                                                                                    |
| COUNTER.inc                                                                                                    | AHDL Include file                                                                                                    |                                                                                                    |
| COUNTER.cmp                                                                                                    | VHDL component declaration file                                                                                                    |                                                                                                    |
| COUNTER.bsf                                                                                                    | Quartus Prime symbol file                                                                                                    |                                                                                                    |
| COUNTER_inst.vhd                                                                                                    | Instantiation template file                                                                                                    |                                                                                                    |
|                                                                                                    |                                                                                                    |                                                                                                    |
|                                                                                                    | Cancel < Back                                                                                                    | Next > Finish                                                                                                    |
|                                                                                                    | r [page 5 of 5] ITER Ummary Turn on the files you wish t generated, and a green of The state of each checkbo The MegaWizard Plug-In M CVUNTER.vhd COUNTER.vhd COUNTER.inc COUNTER.inc COUNTER.ing COUNTER.ing COUNTER_inst.vhd | r [page 5 of 5]  ITER  Immory  Turn on the files you wish to generate. A gray checkmark indicates a file that generated, and a green checkmark indicates an optional file. Click Finish to ge The state of each checkbox is maintained in subsequent MegaVizard Plug-In The MegaVizard Plug-In Manager creates the selected files in the following d CVMAX1000(SignalProbe_Jab)  File COUNTER.whd Variation file COUNTER.inc AHDL Include file COUNTER.inf COUNTER.inf COUNTER COUNTER COUNTER COUNTER COUNTER COU |

3.2.2.8 In the pop-up Quartus Prime IP Files accept all defaults and click Yes.

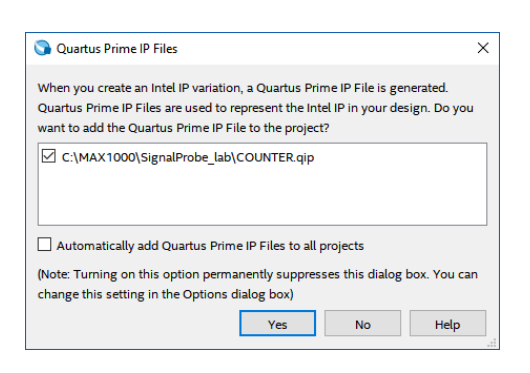

### **3.2.3** Add shift register to the Quartus Project

3.2.3.1 In the search bar of the IP Catalog, type "shift", and double click on LPM\_SHIFTREG.

| IP Catalog                 | ‡∂× |
|----------------------------|-----|
| 🔍 shift                    | ≍ ≡ |
| Y 🙀 Installed IP           |     |
| ✓ Library                  |     |
| ✓ Basic Functions          |     |
| ✓ Miscellaneous            |     |
| LPM_CLSHIFT                |     |
| LPM_SHIFTREG               |     |
| On Chip Memory             |     |
| Shift register (RAM-based) |     |
| Search for Partner IP      |     |

3.2.3.2 In the Save IP Variation window enter **DEBOUNCER** for the IP variation file name and select **VHDL.** 

| 🕥 Save IP Variation                  | ×      |
|--------------------------------------|--------|
| IP variation file name:              | ОК     |
| C:/MAX1000/SignalProbe_lab/DEBOUNCER | Const  |
| IP variation file type               | Cancel |
| • VHDL                               |        |
| ○ Verilog                            |        |

3.2.3.3 Press OK.

3.2.3.5 Accept all defaults and press Finish.

|                         |                                                                                                    |                |             | ~      |
|-------------------------|----------------------------------------------------------------------------------------------------|----------------|-------------|--------|
| MegaWizard Plug-In N    | lanager [page 1 of 4]                                                                                                    |                | ŕ           | ×      |
| 🄄 LPM_SH                | IFTREG                                                                                                    | About          | Document    | tation |
| 1 Parameter<br>Settings | 3 Summary                                                                                                    |                |             |        |
| General Optional In     | puts >                                                                                                    |                |             |        |
| DEBOUNCER               | Currently selected device family:                                                                                                    | MAX 10         | roject/defa | v      |
|                         | How wide should the 'q' output bus be? 8 v bits                                                                                                    |                |             |        |
|                         | Which direction do you want the registers to shift? <ul> <li>Left</li> <li>Right</li> </ul> <li>Which outputs do you want (select at least one)?  <ul> <li>Data output</li> </ul></li> |                |             |        |
|                         | Serial shift data output                                                                                                    |                |             |        |
|                         | Do you want any optional inputs?                                                                                                    |                |             |        |
| Resource Usage<br>8 lut | Cancel < Bac                                                                                                    | k <u>N</u> ext | > Eir       | nish   |

3.2.3.6 On the **Summary** tab (page 4 of 4) select **DEBOUNCER.bsf** and click **Finish**.

| 🐁 MegaWizard Plug-In Man                        | ager [page 4 of 4]                                                                                                    |                                                                                                    | ? ×                                                                                                  |
|-------------------------------------------------|----------------------------------------------------------------------------------------------------|----------------------------------------------------------------------------------------------------|----------------------------------------------------------------------------------------------------|
| 👌 LPM_SHI                                       | FTREG                                                                                                    |                                                                                                    | About Documentation                                                                                  |
| 1 Parameter 2 EDA [<br>Settings                 | 3 Summary                                                                                                    |                                                                                                    |                                                                                                    |
| DEBOUNCER<br>left shift<br>clock shiftin q[70]→ | Turn on the files you wish t<br>generated, and a green ch<br>The state of each checkbox<br>The MegaWizard Plug-In M<br>C: \MAX1000\SignalProbe_l | o generate. A gray checkmark indicates a file<br>eckmark indicates an optional file. Click Finish<br>k is maintained in subsequent MegaWizard Plu<br>anager creates the selected files in the followi<br>ab\ | that is automatically<br>to generate the selected files.<br>g-In Manager sessions.<br>ing directory: |
|                                                 | File DEBOUNCER.vhd DEBOUNCER.inc DEBOUNCER.cmp DEBOUNCER.cbf DEBOUNCER_inst.vhd                                                                  | Description<br>Variation file<br>AHDL Include file<br>VHDL component declaration file<br>Quartus Prime symbol file<br>Instantiation template file                                                            |                                                                                                    |
| Resource Usage<br>8 lut                         |                                                                                                    | Cancel                                                                                                    | idk Next > Finish                                                                                    |

3.2.3.7 In the pop-up Quartus Prime IP Files accept all defaults and click **Yes**.

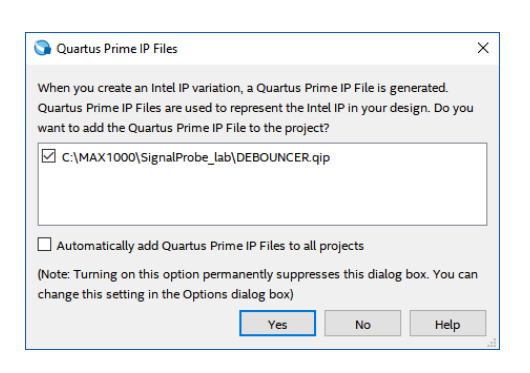

### 3.2.4 Add comparator to the Quartus Project

3.2.4.1 In the search bar of the IP Catalog, type "compare", and double click on LPM\_COMPARE.

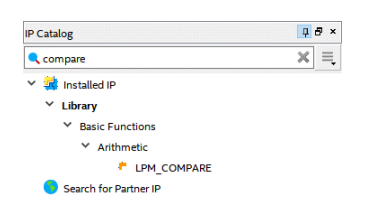

3.2.4.2 In the Save IP Variation window enter **COMPARATOR** for the IP variation file name and select **VHDL.** 

| 🕥 Save IP Variation                                              | >            |
|------------------------------------------------------------------|--------------|
| IP variation file name:<br>C:/MAX1000/SignalProbe_lab/COMPARATOR | OK<br>Cancel |
| VHDL     Verilog                                                 |              |

3.2.4.3 Press OK.

3.2.4.5 On the General tab set **3 bits** for the inputs and select **a >= b (greater than or equal)**.

| × MegaWizard Plug-li                                          | n Manager [page 1 of 5]                                                                                                    |                        | ? ×            |
|---------------------------------------------------------------|----------------------------------------------------------------------------------------------------|------------------------|----------------|
| 🍓 LPM_(                                                       |                                                                                                    | About Doc              | umentation     |
| 1 Parameter<br>Settings                                       | 3 Summary                                                                                                    |                        |                |
| General General                                               | 2 > Pipelining >                                                                                                    |                        |                |
| COMPARATOR<br>unsigned compare<br>dataa[20]<br>datab[20] ageb | Currently selected device family: M<br>✓                                                                                                    | AX 10<br>Match project | ✓<br>t/default |
|                                                               | How many 'dataa' input bits do you want to compare to the 'datab' input bits?       3       >         Which outputs do you want?       (Select at least one)       a = b (equal)       a = b (equal)         a < b (not equal)       a > b (greater than)       >       >         a < b (greater than or equal)       a < b (less than or equal)       a < = b (less than or equal) | ] bits                 |                |
| Resource Usage                                                | Cancel                                                                                                    | Next >                 | Fjinish        |

#### 3.2.4.6 Press Finish.

3.2.4.7 On the Summary tab (page 5 of 5) select COMPARATOR.bsf and click Finish.

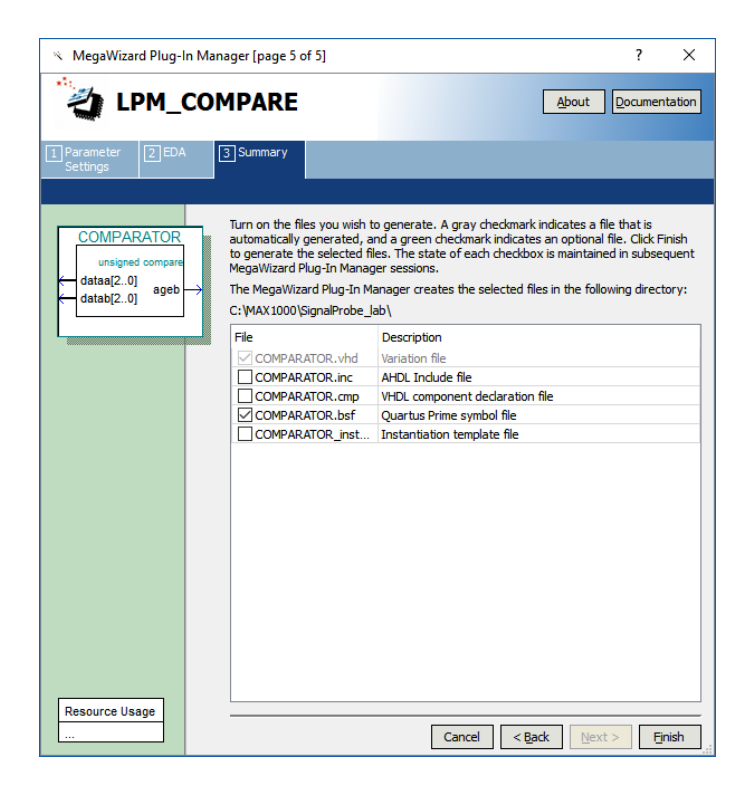

3.2.4.8 In the pop-up Quartus Prime IP Files accept all defaults and click Yes.

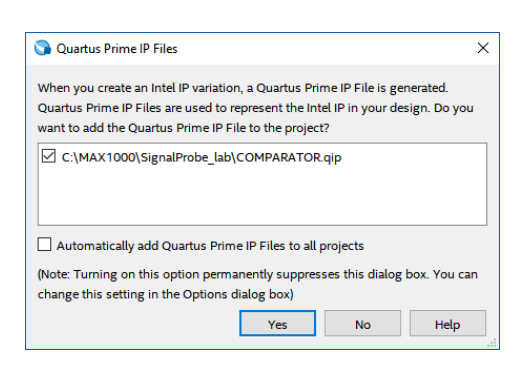

### 3.2.5 Creating schematic

3.2.5.1 Choose File → New → Block Diagram/Schematic File and click OK. A new schematic will be created, where the components can be added.

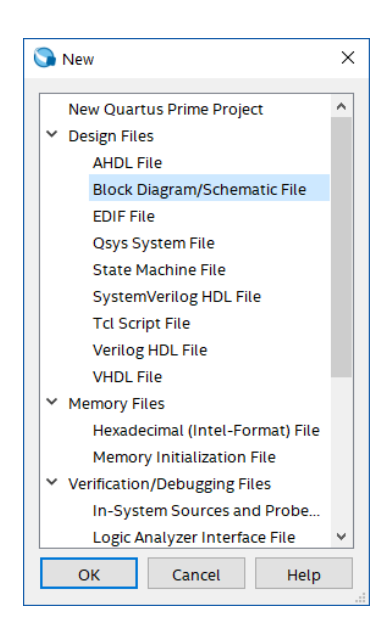

3.2.5.2 Right click in the schematic page, and select Insert → Symbol...

| n Blo                   | ck1.bdf    |                         | ×                |                 |  |  |
|-------------------------|------------|-------------------------|------------------|-----------------|--|--|
| 평 📘 🍳 👋 A 🕀 👺 🕶 🗖 🤼 🐂 🦷 | 15         | . 🗆 O 🔪 へ 🖓 👯 🛝         | 4 ▲   日   🔶      | ⊬⊡∎!って          |  |  |
|                         |            |                         |                  |                 |  |  |
|                         |            |                         |                  |                 |  |  |
|                         |            |                         |                  |                 |  |  |
|                         |            |                         |                  |                 |  |  |
|                         |            |                         |                  |                 |  |  |
|                         |            |                         |                  |                 |  |  |
|                         |            |                         |                  |                 |  |  |
|                         | ÷ (        | Cut                     |                  |                 |  |  |
|                         | 0 (        | Сору                    |                  |                 |  |  |
|                         |            | Paste<br>Delete         |                  |                 |  |  |
|                         | -<br>-     | Update Symbol or Block  |                  |                 |  |  |
|                         | 9          | Show                    | •                |                 |  |  |
|                         | 1          | Insert                  | •                | Symbol          |  |  |
|                         | <b>Q</b> 2 | Zoom In                 | Ctrl+Space       | Symbol as Block |  |  |
|                         | <b>q</b> 7 | Zoom Out                | Ctrl+Shift+Space |                 |  |  |
|                         | 2          | Zoom                    |                  |                 |  |  |
|                         |            | Fit in Window           | Ctrl+Alt+W       |                 |  |  |
|                         | R 1        | Fit Selection in Window | Ctrl+Shift+W     |                 |  |  |
|                         |            |                         |                  |                 |  |  |

3.2.5.3 In the Symbol window, expand the "Project" folder and the four components that were created can now be seen.

| ibraries:                                |  |
|------------------------------------------|--|
| Y D Project                              |  |
|                                          |  |
|                                          |  |
|                                          |  |
| 다 PLL                                    |  |
| > 🗅 d:/intel/quartus/18.0lite/quartus/li |  |
| < >                                      |  |
| lame:                                    |  |
|                                          |  |
| Repeat-insert mode                       |  |
| Insert symbol as block                   |  |

#### 3.2.5.4 Select PLL and click OK.

3.2.5.5 The PLL component can be added by left clicking on the schematic page.

3.2.5.6 Just like in the steps from 4.2.3.2 to 4.2.3.5, do the same for 3 counters, comparator and debouncer to add them to the schematic.

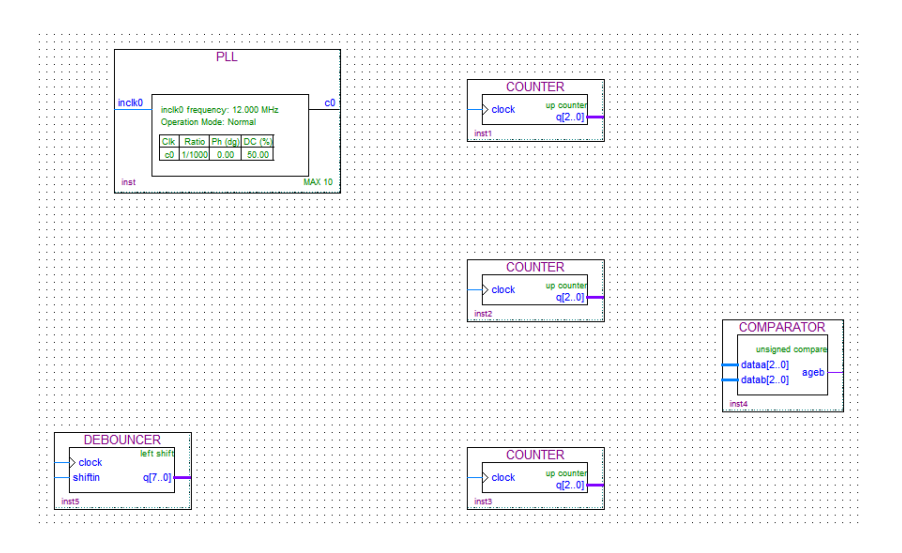

- 3.2.5.7 Open again the Symbol window and expand the basic libraries.
- 3.2.5.8 Browse **megafunction** → **gates** and select **lpm\_and**.

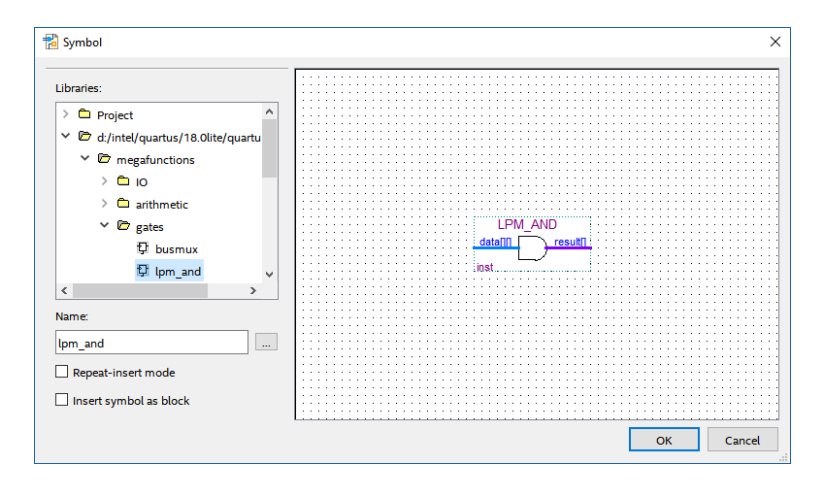

3.2.5.9 Add it to the schematic.

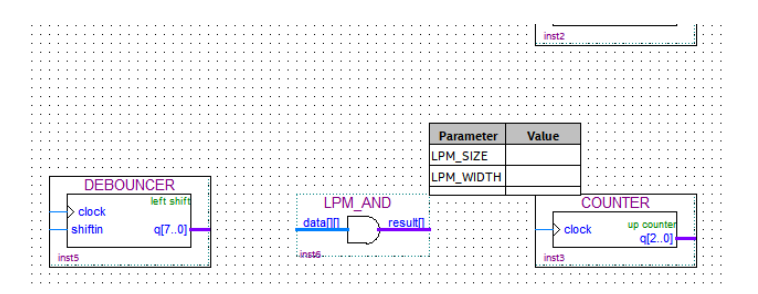

3.2.5.10 Right click on the LPM\_AND and select Properties.

3.2.5.11 Choose Parameter tab and enter the following information. You can select the parameters from the drop-down menu if you double click on the cell.

| Name      | Value | Туре             |
|-----------|-------|------------------|
| LPM_SIZE  | 8     | Unsigned Integer |
| LPM_WIDTH | 1     | Unsigned Integer |

|   | eral Ports  | Par   | ameter Format    |                                            |  |
|---|-------------|-------|------------------|--------------------------------------------|--|
|   | Name        | Value | Туре             | Description                                |  |
| 1 | LPM_SIZE    | 8     | Unsigned Integer | Number of inputs per gate, any integer > 0 |  |
| 2 | LPM_WIDTH   | 1     | Unsigned Integer | Number of gates, any integer > 0           |  |
| 3 | <new></new> |       |                  |                                            |  |
|   |             |       |                  |                                            |  |
|   |             |       |                  |                                            |  |
|   |             |       |                  |                                            |  |
|   |             |       |                  |                                            |  |
|   |             |       |                  |                                            |  |
|   |             |       |                  |                                            |  |
|   |             |       |                  |                                            |  |
|   |             |       |                  |                                            |  |

3.2.5.12 Click OK.

- 3.2.5.13 Open again the Symbol window and browse **primitives**  $\rightarrow$  **logic.**
- 3.2.5.14 Select **not** and add it to the schematic.

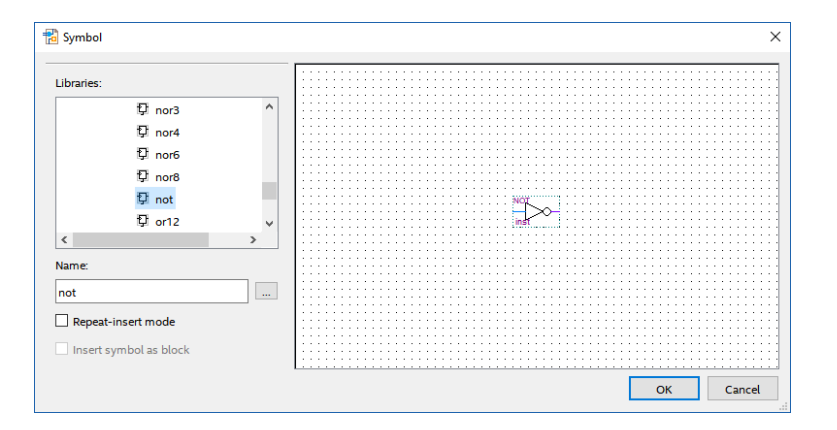

3.2.5.15 Click on the **Pin Tool** on the top button bar and select **Input**.

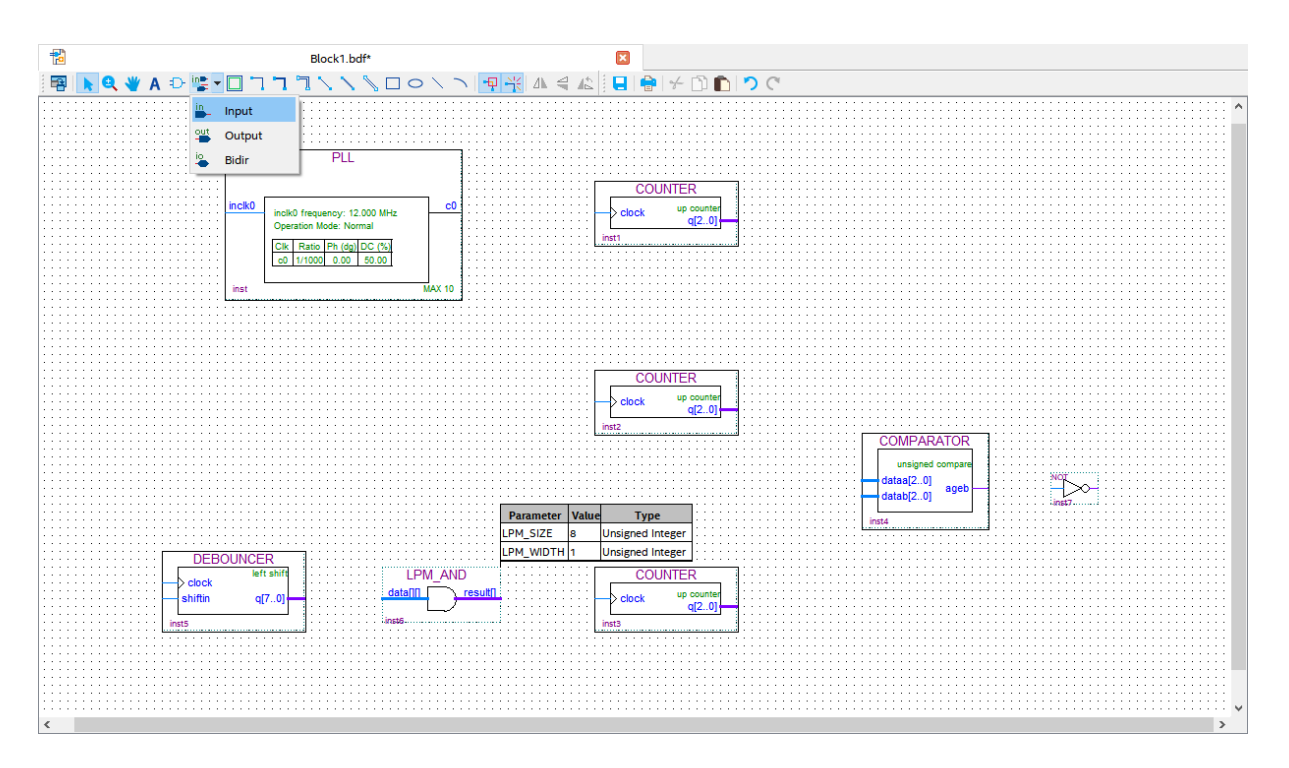

- 3.2.5.16 Add one input pin for **shiftin** of the DEBOUNCER, and an additional one input pin for **inclk0** of the PLL.
- 3.2.5.17 Click on the **Pin Tool** as before and select **Output**.
- 3.2.5.18 Add one output pin for the not gate.
- 3.2.5.19 Rename the pins by double clicking its current name.
  - pin\_name1 to CLK12M. This is going to be the clock signal coming into the FPGA.
  - pin\_name2 to BTN. This is going to be the signal of the button coming into the FPGA.
  - pin\_name3 to PWM. This is going to be the output signal.

3.2.5.20 At this point all components are added to the schematic and should look as follows:

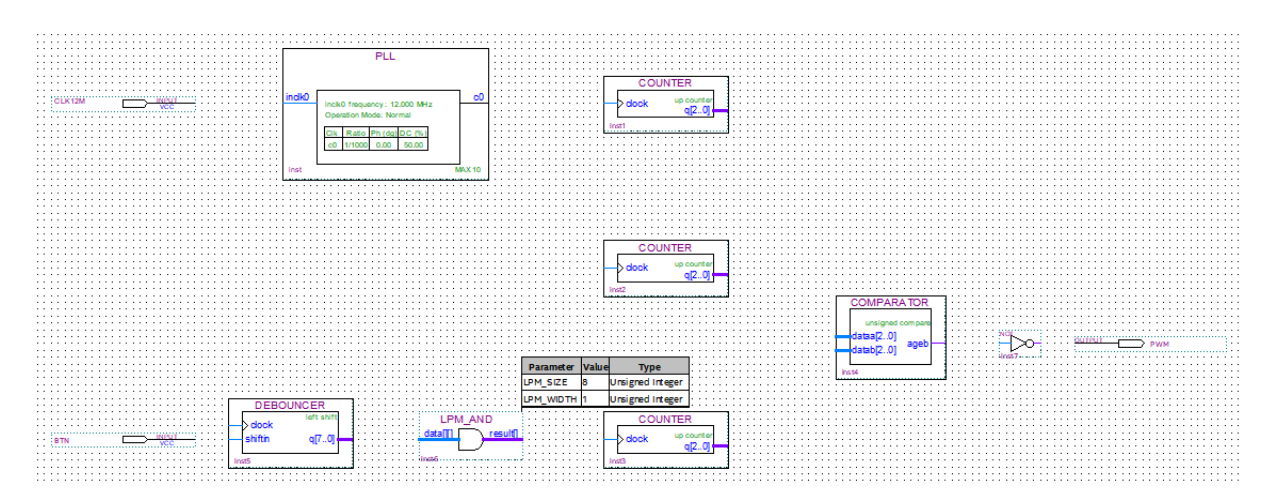

#### 3.2.5.21 Select **Node Tool** on the top button toolbar.

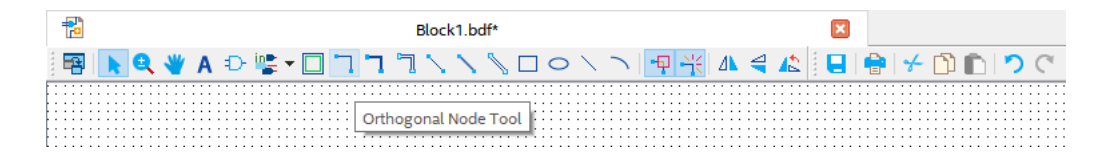

#### 3.2.5.22 Connect the wires:

| CLK12M             | $\rightarrow$ | PLL   inclk0           |
|--------------------|---------------|------------------------|
| PLL   <b>c0</b>    | $\rightarrow$ | COUNTER(inst1)   clock |
| BTN                | $\rightarrow$ | DEBOUNCER   shiftin    |
| DEBOUNCER   clock  | $\rightarrow$ | COUNTER(inst2)   clock |
| LPM_AND   result[] | $\rightarrow$ | COUNTER(inst3)   clock |
| COMPARATOR   ageb  | $\rightarrow$ | NOT   input            |
| NOT   output       | $\rightarrow$ | PWM                    |

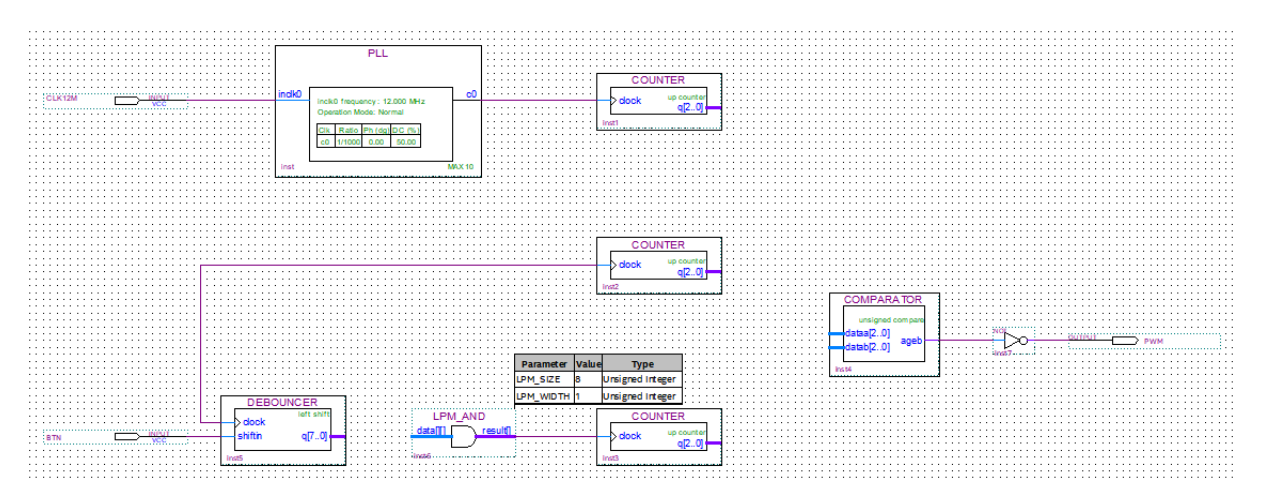

3.2.5.23 Select the **Bus Tool** on the top button toolbar.

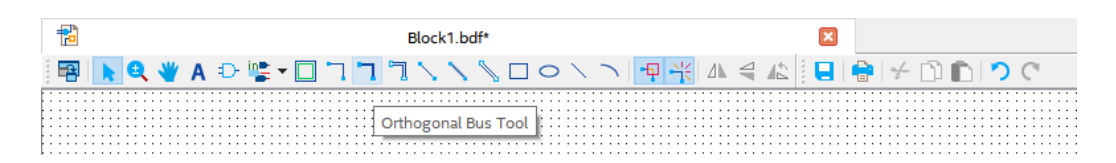

3.2.5.24 Create the connections:

| COUNTER(inst2)   <b>q[20]</b> | $\rightarrow$ | COMPARATOR   dataa[20] |
|-------------------------------|---------------|------------------------|
| COUNTER(inst3)   <b>q[20]</b> | $\rightarrow$ | COMPARATOR   datab[20] |
| DEBOUNCER   <b>q[70]</b>      | $\rightarrow$ | LPM_AND   data[][]     |

3.2.5.25 Using the bus tool create a connection coming out of the COUNTER (inst1).

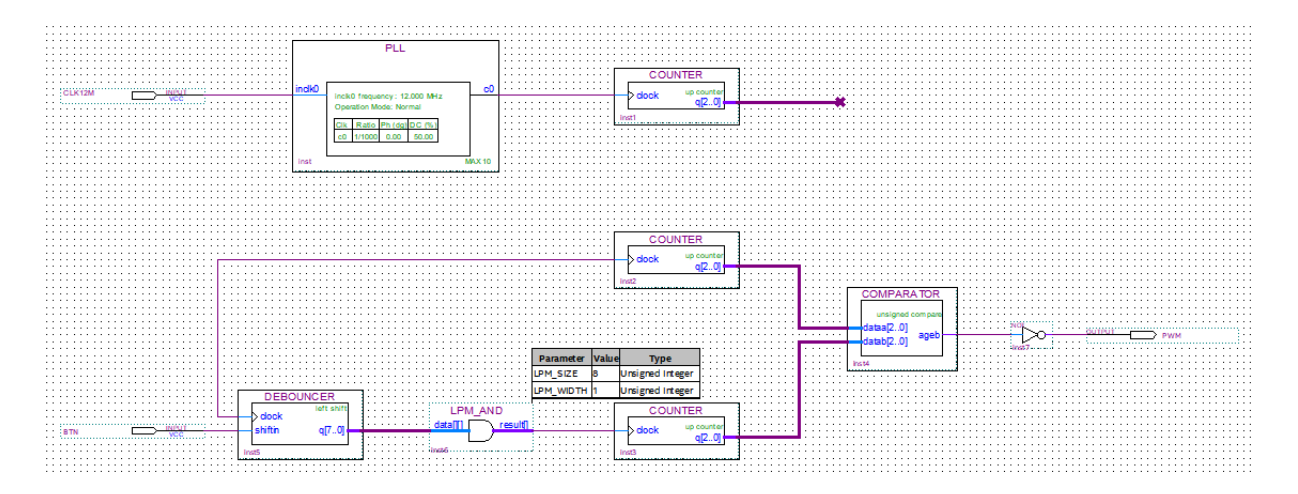

3.2.5.26 Right click on the bus line of the COUNTER(inst1)'s output and select Properties.

3.2.5.27 Set the name of the bus to **clkout[2..0]**.

| 🔁 Bus Prop | operties                      | ×    |
|------------|-------------------------------|------|
| General    | Font Format                   |      |
| Name:      | clkout[20]                    |      |
| 🗌 Hide     | le name in block design file. |      |
|            |                               |      |
|            |                               |      |
|            |                               |      |
|            |                               |      |
|            |                               |      |
|            |                               |      |
|            |                               |      |
|            |                               |      |
|            | OK Cancel                     | Help |

3.2.5.29 Right click on the wire of the DEBOUNCER clock and select **Properties**.

3.2.5.30 Set the name of the bus to clkout[2].

| 🔁 Bus Prop | perties                      | ×   |
|------------|------------------------------|-----|
| General    | Font Format                  |     |
| Name:      | clkout[2]                    |     |
| 🗌 Hide     | e name in block design file. |     |
|            |                              |     |
|            |                              |     |
|            |                              |     |
|            |                              |     |
|            |                              |     |
|            |                              |     |
|            |                              |     |
|            |                              |     |
|            | OK Cancel He                 | elp |

#### 3.2.5.31 Click **OK**.

#### 3.2.5.32 Verify that your schematic is the same as below:

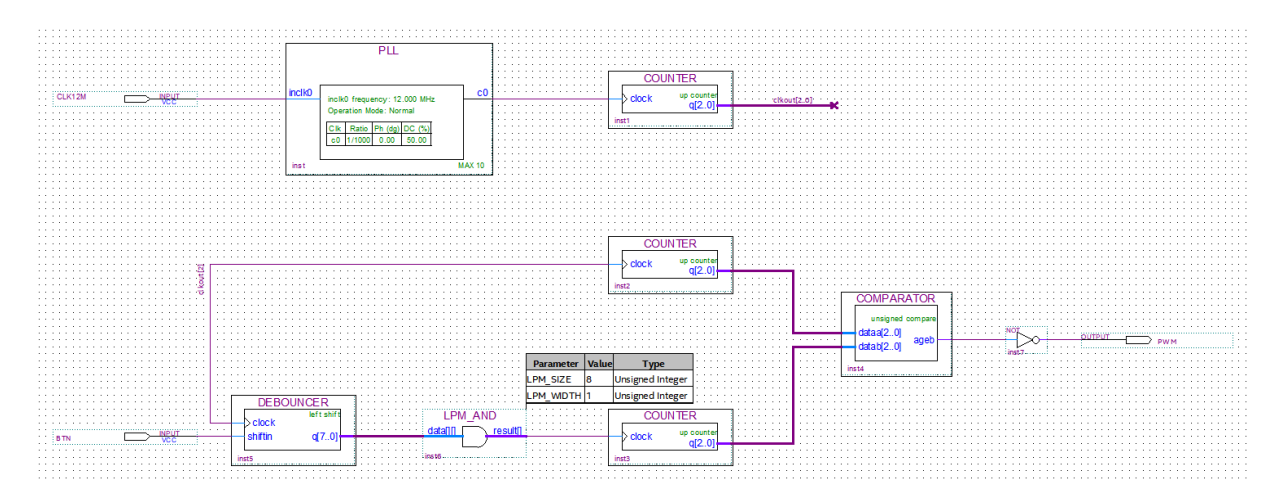

- 3.2.5.33 Save your design by clicking on  $\square$  button or **File**  $\rightarrow$  **Save** and enter the following information.
  - File name: SignalProbe\_lab
  - Save as type: Block Diagram/Schematic Files (\*.bdf)
  - Make sure that "Add file to current project" option is checked.

| Save As                                            |           |                        |                             |       |               |             | ×        |
|----------------------------------------------------|-----------|------------------------|-----------------------------|-------|---------------|-------------|----------|
| $\leftrightarrow$ $\rightarrow$ $\land$ $\uparrow$ | « MAX1    | 000 → SignalProbe_lat  | , v                         | v Ö   | Search Signa  | alProbe_lab | <i>م</i> |
| Organize 🔻 Ne                                      | w folder  |                        |                             |       |               | == -        | ?        |
| 💻 This PC                                          | ^         | Name                   | ^                           | Date  | modified      | Туре        | 1        |
| 3D Objects                                         |           | db                     |                             | 2019. | 01. 25. 16:06 | File folder |          |
| Desktop                                            |           | greybox_tmp            |                             | 2019. | 01. 25. 16:40 | File folder |          |
| 🔮 Documents                                        | - 64      |                        |                             |       |               |             |          |
| 🕹 Downloads                                        |           |                        |                             |       |               |             |          |
| 👌 Music                                            |           |                        |                             |       |               |             |          |
| Pictures                                           |           |                        |                             |       |               |             |          |
| Videos                                             |           |                        |                             |       |               |             |          |
| 🏪 HUL00159 (C:                                     | ) 🗸 .     |                        |                             |       |               |             | >        |
|                                                    |           |                        |                             |       |               |             |          |
| File name:                                         | SignalPri | be_lab                 |                             |       |               |             | ~        |
| Save as type:                                      | Block Dia | gram/Schematic Files ( | *.bdf)                      |       |               |             | $\sim$   |
| ∧ Hide Folders                                     |           |                        | Add file to current project | t     | Save          | Canc        | el       |

3.2.5.34 Click Save.

### MOW

### 3.3 Compile design

### 3.3.1 Analysis and Synthesis

3.3.1.1 Run Analysis and Synthesis by clicking on 💺 button on the toolbars, or **Processing** -> Start → Analysis and Synthesis.

There should be no errors. If there are errors, they should be fixed before continuing. If there are no errors the compilation task windows should look like this:

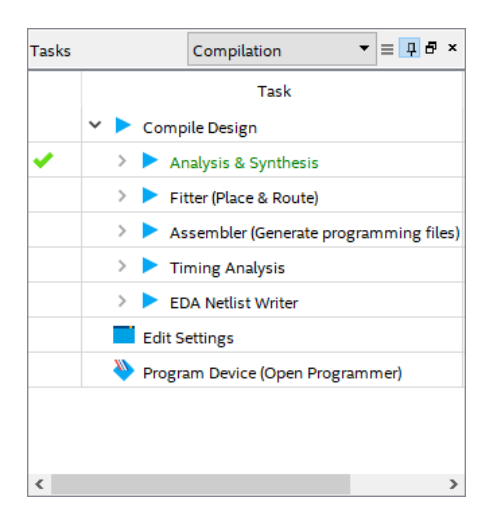

### 3.3.2 Pin Assignments

3.3.2.1 Open **Pin Planner** by clicking on <sup>4</sup>/<sub>2</sub> button on the toolbars, or **Assignments** -> **Pin Planner**.

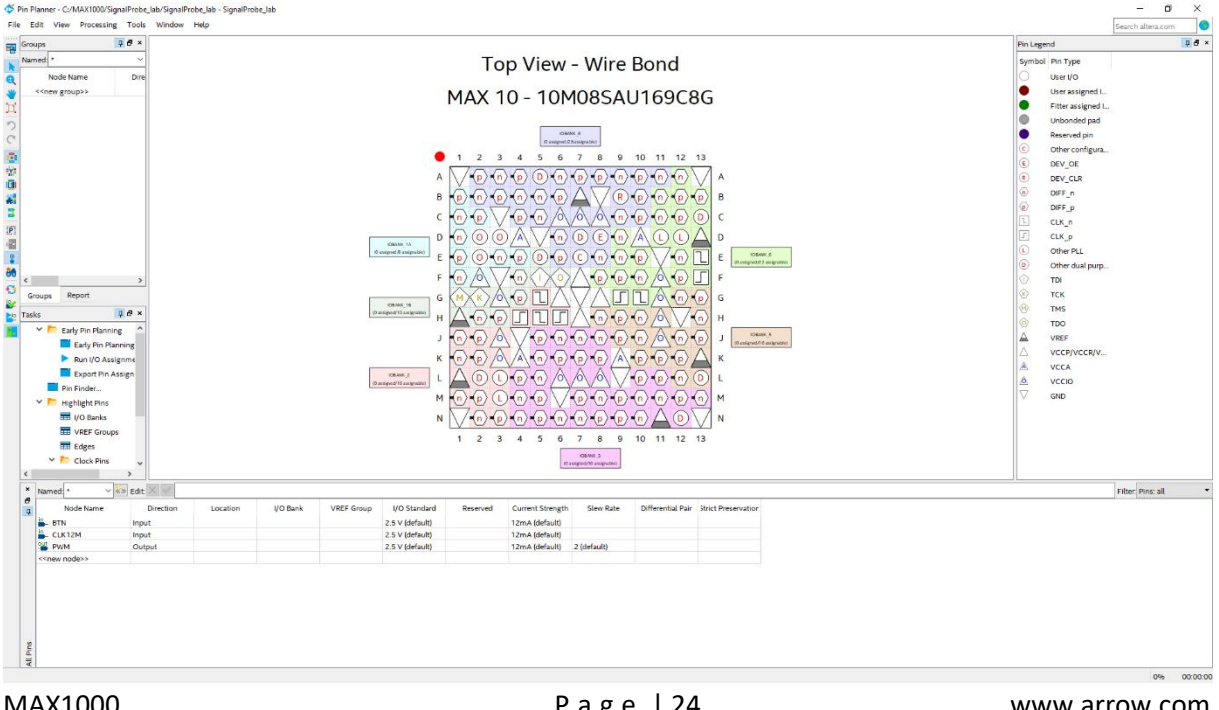

3.3.2.2 In the bottom table, type **PIN\_H6** in Location column of the CLK12M.

| Node Name                 | Direction | Location | I/O Bank | VREF Group | I/O Standard    | Reserved | Current Strength | Slew Rate   | Differential Pair | Strict Preservation |
|---------------------------|-----------|----------|----------|------------|-----------------|----------|------------------|-------------|-------------------|---------------------|
| BTN                       | Input     |          |          |            | 2.5 V (default) |          | 12mA (default)   |             |                   |                     |
| LLK12M                    | Input     | PIN_H6   | 2        | B2_N0      | 2.5 V (default) |          | 12mA (default)   |             |                   |                     |
| PWM                       | Output    |          |          |            | 2.5 V (default) |          | 12mA (default)   | 2 (default) |                   |                     |
| < <new node="">&gt;</new> |           |          |          |            |                 |          |                  |             |                   |                     |

3.3.2.3 Repeat the previous step with the following assignments:

| Node Name | Pin Location |
|-----------|--------------|
| BTN       | PIN_E6       |
| PWM       | PIN_A8       |

| Node Name                 | Direction | Location | I/O Bank | VREF Group | I/O Standard    | Reserved | Current Strength | Slew Rate   | Differential Pair | Strict Preservation |
|---------------------------|-----------|----------|----------|------------|-----------------|----------|------------------|-------------|-------------------|---------------------|
| BTN                       | Input     | PIN_E6   | 8        | B8_N0      | 2.5 V (default) |          | 12mA (default)   |             |                   |                     |
| ELK12M                    | Input     | PIN_H6   | 2        | B2_N0      | 2.5 V (default) |          | 12mA (default)   |             |                   |                     |
| PWM                       | Output    | PIN_A8   | 8        | B8_N0      | 2.5 V (default) |          | 12mA (default)   | 2 (default) |                   |                     |
| < <new node="">&gt;</new> |           |          |          |            |                 |          |                  |             |                   |                     |

3.3.2.4 Double click in the I/O Standard column of BTN to open a drop-down list and change the 2.5V (Default) to **3.3 V Schmitt Trigger**.

3.3.2.5 Change the I/O Standard of CLK12M and PWM to **3.3-V LVTTL**.

| Node Name                 | Direction | Location | I/O Bank | VREF Group | I/O Standard          | Reserved | Current Strength | Slew Rate   | Differential Pair | Strict Preservation |
|---------------------------|-----------|----------|----------|------------|-----------------------|----------|------------------|-------------|-------------------|---------------------|
| 💾 BTN                     | Input     | PIN_E6   | 8        | B8_N0      | 3.3 V Schmitt Trigger |          | 8mA (default)    |             |                   |                     |
| LK12M                     | Input     | PIN_H6   | 2        | B2_N0      | 3.3-V LVTTL           |          | 8mA (default)    |             |                   |                     |
| PWM                       | Output    | PIN_A8   | 8        | B8_N0      | 3.3-V LVTTL           |          | 8mA (default)    | 2 (default) |                   |                     |
| < <new node="">&gt;</new> |           |          |          |            |                       |          |                  |             |                   |                     |

3.3.2.6 Close the Pin Planner, the settings are automatically saved.

### 3.3.3 Compiling the Design

3.3.3.1 Start Compilation by clicking on ► button on the toolbars, or Processing → Start Compilation.

### wow

There should be no errors. If there are errors, they should be fixed before re-compilating. The 100% in the lower right corner or a green checkmark next to the Compile Design in the Compilation task window indicates that the compilation was successful.

| 😘 Quartus Prime Lit | te Edition - C:/MAX1000/SignalProbe_la                 | b/SignalProbe_lab - SignalProbe_lab                    |                                    |                    |                                      |                                                                         | ×          |
|---------------------|--------------------------------------------------------|--------------------------------------------------------|------------------------------------|--------------------|--------------------------------------|-------------------------------------------------------------------------|------------|
| File Edit View      | Project Assignments Processing                         | Tools Window Help                                      |                                    |                    |                                      | Search altera.com                                                       | .m 🌖       |
| 🗋 🗖 🖬 🗠 (           | ) 🗈 つ C SignalProbe_lab                                | - 260                                                  | 💿 🕨 📉 🥂 🔶 🚫 🕈 🔌 😽                  | 9                  |                                      |                                                                         |            |
| Project Navigator   | A Hierarchy 🔹 🤉 🛱 🛪                                    | 🔁 Sign                                                 | alProbe_lab.bdf                    |                    | Compilation Report - SignalProbe_lab | IP Catalog                                                              | ₽ð×        |
|                     | Entity:Instance                                        | Table of Contents                                      | P Flow Summary                     |                    |                                      | <u> </u>                                                                | ×≡         |
| AX 10: 10M08        | SAU169C8G                                              | Flow Summary                                           | < <filter>&gt;</filter>            |                    |                                      | Y 🙀 Installed IP                                                        |            |
| > 🛃 SignalProbe     | lab 🐴                                                  | Flow Settings                                          | Flow Status                        | Successful - Mon   | Jan 28 14:39:35 2019                 | Project Directory                                                       |            |
|                     |                                                        | Flow Non-Default Global Se                             | et Quartus Prime Version           | 18.0.0 Build 614   | 04/24/2018 SJ Lite Edition           | No Selection Available                                                  |            |
|                     |                                                        | Flow Elapsed Time                                      | Revision Name                      | SignalProbe_lab    |                                      | ✓ Library                                                               |            |
|                     |                                                        | Elevice                                                | Top-level Entity Name              | SignaProbe_tab     |                                      | > Basic Functions                                                       |            |
|                     |                                                        | Anabaria & Suptheria                                   | Device                             | 1040854115971      |                                      | > DSP                                                                   |            |
|                     |                                                        | > Eller                                                | Timing Models                      | Final              |                                      | > Interface Protocols                                                   |            |
|                     |                                                        | Assembler                                              | Total logic elements               | 22 / 8.054 ( < 1 % | 1                                    | Memory Interfaces and C<br>Descences and Descences                      | ontrollers |
|                     |                                                        | > Power Analyzer                                       | Total registers                    | 17                 |                                      | <ul> <li>Processors and Peripher</li> <li>University Descent</li> </ul> | 10         |
|                     |                                                        | Flow Messages                                          | Total pins                         | 3/130(2%)          |                                      | Search for Pastner IP                                                   |            |
|                     |                                                        | Flow Suppressed Messager                               | s Total virtual pins               | 0                  |                                      |                                                                         |            |
|                     |                                                        | > 🖿 Timing Analyzer                                    | Total memory bits                  | 0/387,072(0%       | )                                    |                                                                         |            |
| <                   | · · · · · · · · · · · · · · · · · · ·                  |                                                        | Embedded Multiplier 9-bit elements | 0/48(0%)           |                                      |                                                                         |            |
| Tasks               | Compilation 💌 🗏 📮 🗗 🗶                                  |                                                        | Total PLLs                         | 1/1(100%)          |                                      |                                                                         |            |
|                     | Task                                                   | 1                                                      | UFM blocks                         | 0/1(0%)            |                                      |                                                                         |            |
| 🗸 🗸 🕨 Com           | pile Design                                            |                                                        | ADC blocks                         | 0/1(0%)            |                                      |                                                                         |            |
| > > > A             | nalvsis & Svnthesis                                    |                                                        |                                    |                    |                                      |                                                                         |            |
| 🗸 🔷 🕨 F             | itter (Place & Route)                                  |                                                        |                                    |                    |                                      |                                                                         |            |
| > > > A             | asembler (Generate programming files)                  |                                                        |                                    |                    |                                      |                                                                         |            |
| ✓ > ► T             | iming Analysis                                         |                                                        |                                    |                    |                                      |                                                                         |            |
|                     | DA Netlict Writer                                      |                                                        |                                    |                    |                                      |                                                                         |            |
| Edes                | Lettines                                               |                                                        |                                    |                    |                                      |                                                                         |            |
| Edit                | secongs                                                |                                                        |                                    |                    |                                      |                                                                         |            |
| Progr               | ram Device (Open Programmer)                           |                                                        |                                    |                    |                                      |                                                                         |            |
|                     |                                                        |                                                        |                                    |                    |                                      |                                                                         |            |
|                     |                                                        |                                                        |                                    |                    |                                      |                                                                         |            |
| <                   | ,                                                      |                                                        |                                    |                    |                                      | + Add                                                                   |            |
| ×                   | Î 🔊 💌 contras                                          |                                                        | n real and real year               |                    |                                      |                                                                         |            |
|                     | Structure                                              |                                                        | oo Find Next                       |                    |                                      |                                                                         |            |
| Type ID             | Message                                                |                                                        |                                    |                    |                                      |                                                                         | ^          |
| 3321                | 46 worst-case minimum puls                             | e width slack is -1.000                                |                                    |                    |                                      |                                                                         |            |
| 0 3321              | 02 Design is not fully con-                            | strained for setup require                             | ements                             |                    |                                      |                                                                         |            |
| 3321                | 02 Design is not fully con:<br>Quartus Prime Timing An | strained for hold require<br>alvzer was successful 0.0 | ments<br>errors 5 warnings         |                    |                                      |                                                                         |            |
| 2930                | 00 Quartus Prime Full Comp                             | ilation was successful. O                              | errors, 24 warnings                |                    |                                      |                                                                         | - 10       |
| 5 c                 |                                                        |                                                        |                                    |                    |                                      |                                                                         | ×          |
| Sustem Pr           | ocassing (169)                                         |                                                        |                                    |                    |                                      |                                                                         |            |
| 2                   |                                                        |                                                        |                                    |                    |                                      | -61, -42 100%                                                           | 00:00:42   |

### 3.3.4 Configuration

3.3.4.1 Connect your MAX1000 board to your PC using an USB cable. Since the Arrow USB Blaster should be already installed, the Window's Device Manager should display the following entries are highlighted in red (port number may differ depending on your PC):

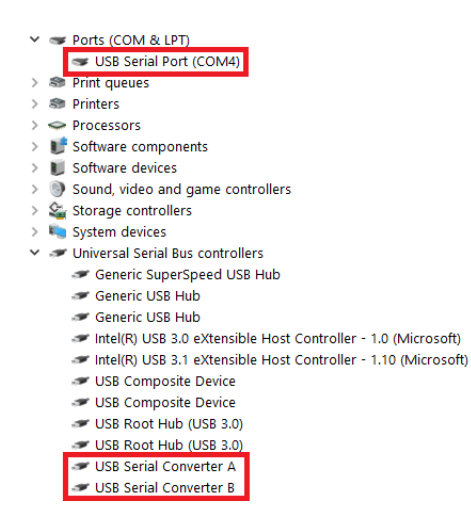

3.3.4.2 Open the Quartus Prime Programmer from **Tools** → **Programmer** or double click on Program Device (Open Programmer) from the Task window.

| Programmer - C:/<br>File Edit View | /MAX1000/SignalProbe_lab/<br>Processing Tools Win | SignalProbe_lab - Sigr<br>dow Help | nalProbe_lab - [Si | gnalProbe_lal | o.cdf]*               |        |                 |         |                 |       | Search al    | era.com | × |
|------------------------------------|---------------------------------------------------|------------------------------------|--------------------|---------------|-----------------------|--------|-----------------|---------|-----------------|-------|--------------|---------|---|
| 🔔 Hardware Setup.                  | No Hardware                                       |                                    |                    |               | Mode:                 | JTAG   |                 | •       | Progress        |       |              |         |   |
| Enable real-time I                 | ISP to allow background pro                       | gramming when avai                 | lable              |               |                       |        |                 |         |                 |       |              |         |   |
| <sup>≥1</sup> Start                | File                                              | Device                             | Checksum           | Usercode      | Program/<br>Configure | Verify | Blank-<br>Check | Examine | Security<br>Bit | Erase | ISP<br>CLAMP |         |   |
| Stop                               |                                                   |                                    |                    |               |                       |        |                 |         |                 |       |              |         |   |
| Auto Detect                        |                                                   |                                    |                    |               |                       |        |                 |         |                 |       |              |         |   |
| 🗙 Delete                           |                                                   |                                    |                    |               |                       |        |                 |         |                 |       |              |         |   |
| 膧 Add File                         |                                                   |                                    |                    |               |                       |        |                 |         |                 |       |              |         |   |
| Change File                        |                                                   |                                    |                    |               |                       |        |                 |         |                 |       |              |         |   |
| Save File                          |                                                   |                                    |                    |               |                       |        |                 |         |                 |       |              |         |   |
| Add Device                         |                                                   |                                    |                    |               |                       |        |                 |         |                 |       |              |         |   |
| 1 <sup>₩</sup> Up                  |                                                   |                                    |                    |               |                       |        |                 |         |                 |       |              |         |   |
| <sup>∥v</sup> b Down               |                                                   |                                    |                    |               |                       |        |                 |         |                 |       |              |         |   |
|                                    |                                                   |                                    |                    |               |                       |        |                 |         |                 |       |              |         |   |
|                                    |                                                   |                                    |                    |               |                       |        |                 |         |                 |       |              |         |   |
|                                    |                                                   |                                    |                    |               |                       |        |                 |         |                 |       |              |         |   |
|                                    |                                                   |                                    |                    |               |                       |        |                 |         |                 |       |              |         |   |
|                                    |                                                   |                                    |                    |               |                       |        |                 |         |                 |       |              |         |   |
|                                    |                                                   |                                    |                    |               |                       |        |                 |         |                 |       |              |         |   |
|                                    |                                                   |                                    |                    |               |                       |        |                 |         |                 |       |              |         |   |
|                                    |                                                   |                                    |                    |               |                       |        |                 |         |                 |       |              |         |   |

3.3.4.3 Click **Hardware Setup...** and double click **Arrow-USB-Blaster** entry in the Hardware Setup tab. The Currently selected hardware should now show Arrow-USB-Blaster [USB0] (depending on your PC, the USB port number may variant).

| lardware Settings                          | JTAG Sett                     | ings                           |                              |                           |                                 |
|--------------------------------------------|-------------------------------|--------------------------------|------------------------------|---------------------------|---------------------------------|
| elect a programming<br>ardware setup appli | g hardware s<br>es only to th | etup to use i<br>ne current pr | when progran<br>ogrammer wir | nming devices. T<br>ndow. | his programming                 |
| urrently selected ha<br>Available hardware | rdware: A                     | rrow-USB-Bl                    | aster [USB0]                 |                           |                                 |
| Hardware<br>Arrow-USB-Blaster              |                               | Server<br>Local                | Port<br>USB0                 |                           | Add Hardware<br>Remove Hardware |

3.3.4.4 Click Close.

3.3.4.5 Make sure the hardware setup is Arrow-USB-Blaster [USB0] and the mode is JTAG. Click **Auto Detect**.

| Programmer - C:,<br>File Edit View                                                                                                    | Programmer - Cr/MAX1000/SignalProbe_Jab/SignalProbe_Jab - SignalProbe_Jab - [SignalProbe_Jab.cdf]*<br>Edit View Processing Tools Window Help |                   |          |          |                       |        |                 |         |                 |       |              |  |  |
|----------------------------------------------------------------------------------------------------|----------------------------------------------------------------------------------------------------|-------------------|----------|----------|-----------------------|--------|-----------------|---------|-----------------|-------|--------------|--|--|
| Aardware Setup                                                                                                    | Arrow-USB-Blaster [USB                                                                                                    | 30]               |          |          | Mode:                 | JTAG   |                 | Ť       | Progress        | s:    |              |  |  |
| Enable real-time                                                                                                    | ISP to allow background pro                                                                                                    | gramming when ava | ilable   |          |                       |        |                 |         |                 |       |              |  |  |
| ⊨ <sup>1</sup> b Start                                                                                                    | File                                                                                                    | Device            | Checksum | Usercode | Program/<br>Configure | Verify | Blank-<br>Check | Examine | Security<br>Bit | Erase | ISP<br>CLAMP |  |  |
| Stop                                                                                                    |                                                                                                    |                   |          |          |                       |        |                 |         |                 |       |              |  |  |
| × Delete                                                                                                    |                                                                                                    |                   |          |          |                       |        |                 |         |                 |       |              |  |  |
| Add File                                                                                                    |                                                                                                    |                   |          |          |                       |        |                 |         |                 |       |              |  |  |
| Save File                                                                                                    |                                                                                                    |                   |          |          |                       |        |                 |         |                 |       |              |  |  |
| Add Device                                                                                                    |                                                                                                    |                   |          |          |                       |        |                 |         |                 |       |              |  |  |
| <sup>1</sup> <sup>1</sup> <sup>1</sup> <sup>1</sup> <sup>1</sup> <sup>1</sup> <sup>1</sup> <sup>1</sup> <sup>1</sup> <sup>1</sup> <sup>1</sup> <sup>1</sup> <sup>1</sup> <sup></sup> |                                                                                                    |                   |          |          |                       |        |                 |         |                 |       |              |  |  |
|                                                                                                    |                                                                                                    |                   |          |          |                       |        |                 |         |                 |       |              |  |  |
|                                                                                                    |                                                                                                    |                   |          |          |                       |        |                 |         |                 |       |              |  |  |
|                                                                                                    |                                                                                                    |                   |          |          |                       |        |                 |         |                 |       |              |  |  |
|                                                                                                    |                                                                                                    |                   |          |          |                       |        |                 |         |                 |       |              |  |  |
|                                                                                                    |                                                                                                    |                   |          |          |                       |        |                 |         |                 |       |              |  |  |

- 3.3.4.6 If the configuration has been added by default, you can skip the following steps and continue with the 3.3.4.11 point.
- 3.3.4.7 Select **10M08SA** device and click **OK** in the pop-up window.

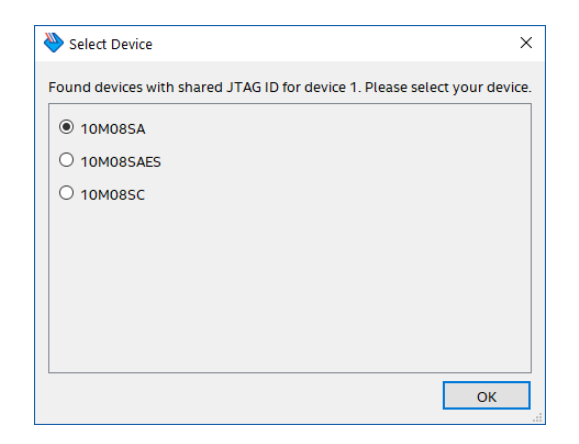

- 3.3.4.8 Click **Change File...** or double click <none> to choose the programming file.
- 3.3.4.9 Navigate to <project\_directory>/output\_files/ and select the SignalProbe\_lab.sof file.
- 3.3.4.10 Click **Open**.

3.3.4.11 Make sure the Programmer shows the correct file and the correct part in the JTAG chain and check the Program/Configure checkbox.

| Programmer - C://MAX1000/SignalProbe_lab/SignalProbe_lab - SignalProbe_lab.cdf]*         —         —         X           File         Edit         View         Processing         Tools         Window         Hein |                                  |                    |          |          |                       |        |                 |         |                 |        |              | ×        |
|----------------------------------------------------------------------------------------------------|----------------------------------|--------------------|----------|----------|-----------------------|--------|-----------------|---------|-----------------|--------|--------------|----------|
| File Edit View                                                                                                    | Processing Tools Window H        | lelp               |          |          |                       |        |                 |         |                 | Search | altera.com   | <b>(</b> |
| 🔔 Hardware Setup.                                                                                                    | Arrow-USB-Blaster [USB0]         |                    |          |          | Mode: JTAG            |        |                 | ▼ Pro   | gress:          |        |              |          |
| Enable real-time I                                                                                                    | ISP to allow background programm | ing when available |          |          |                       |        |                 |         |                 |        |              |          |
| Mu Start                                                                                                    | File                             | Device             | Checksum | Usercode | Program/<br>Configure | Verify | Blank-<br>Check | Examine | Security<br>Bit | Erase  | ISP<br>CLAMP |          |
| in Stop                                                                                                    | output_files/SignalProbe_lab.sof | 10M08SAU169        | 00084521 | 00084521 |                       |        |                 |         |                 |        |              |          |
| 💏 Auto Detect                                                                                                    |                                  |                    |          |          |                       |        |                 |         |                 |        |              |          |
| 🗙 Delete                                                                                                    |                                  |                    |          |          |                       |        |                 |         |                 |        |              |          |
| 🟓 Add File                                                                                                    |                                  |                    |          |          |                       |        |                 |         |                 |        |              |          |
| 隆 Change File                                                                                                    |                                  |                    |          |          |                       |        |                 |         |                 |        |              |          |
| Save File                                                                                                    |                                  |                    |          |          |                       |        |                 |         |                 |        |              |          |
| P <sup>th</sup> Add Device<br>የ <sup>th</sup> Up<br>ያኑስ Down                                                                                                    |                                  |                    |          |          |                       |        |                 |         |                 |        |              |          |
|                                                                                                    |                                  |                    |          |          |                       |        |                 |         |                 |        |              |          |

3.3.4.12 Click **Start** to program the board. When the configuration is complete, the Progress bar should show 100% (Successful).

| Progress: | 100% (Successful) |
|-----------|-------------------|
|           |                   |

3.3.4.13 After the programming, when you press the user button, the duty cycle of PWM will change, and accordingly, you can check it visually on LED[0].

### WUW

### 3.4 Signal Probe

### 3.4.1 Signal Probe setup

- 3.4.1.1 In the Quartus Prime, select Assignments → Device... and click on the Device and Pin Options... button.
- 3.4.1.2 Choose the **Voltage** category.
- 3.4.1.3 Set the Default I/O standard to **3.3-V LVTTL** from the drop-down menu.

| ieneral                  | Voltage                                     |                                                       |  |
|--------------------------|---------------------------------------------|-------------------------------------------------------|--|
| onfiguration             | Specify voltage options fo                  | r the device.                                         |  |
| rogramming Files         |                                             | · · · · · · · · · · · · · · · · · · ·                 |  |
| Inused Pins              | Default I/O standard:                       | 3.3-V LVTTL                                           |  |
| Jual-Purpose Pins        | VCCIO I/O bank1 voltage:                    | n/a in MAX 10 use Pin Planner to adjust VCCIO voltage |  |
| apacitive Loading        |                                             |                                                       |  |
| oard Trace Model         | VCCIO I/O bank2 voltage:                    | n/a in MAX 10 use Pin Planner to adjust VCCIO voltage |  |
| o Timing                 | Core voltage: 1.2V                          |                                                       |  |
| in Placement             |                                             |                                                       |  |
| ror Detection CRC        |                                             |                                                       |  |
| /P Settings              |                                             |                                                       |  |
| artial Reconfiguration   |                                             |                                                       |  |
| and a recombing a ration |                                             |                                                       |  |
|                          |                                             |                                                       |  |
|                          |                                             |                                                       |  |
|                          |                                             |                                                       |  |
|                          |                                             |                                                       |  |
|                          |                                             |                                                       |  |
|                          |                                             |                                                       |  |
|                          |                                             |                                                       |  |
|                          |                                             |                                                       |  |
|                          |                                             |                                                       |  |
|                          |                                             |                                                       |  |
|                          | Description:                                |                                                       |  |
|                          | Description:                                |                                                       |  |
|                          | Description:                                | standard to be used for pins on the target device.    |  |
|                          | Description:<br>Specifies the default I/O : | standard to be used for pins on the target device.    |  |
|                          | Description:<br>Specifies the default I/O t | standard to be used for pins on the target device.    |  |
|                          | Description:<br>Specifies the default I/O : | standard to be used for pins on the target device.    |  |
|                          | Description:                                | standard to be used for pins on the target device.    |  |

3.4.1.4 Press **OK** to close Device and Pin Options window. Press again **OK** to close Device window.

3.4.1.5 Select **Tools** → **Signal Probe Pins...** from the menu.

3.4.1.6 Click on Add... button.

|                | Node Name  | Pin Location | Pin Name | Registers | Clock | Register<br>Reset | Add.         |
|----------------|------------|--------------|----------|-----------|-------|-------------------|--------------|
|                |            |              |          |           |       |                   | Delet        |
|                |            |              |          |           |       |                   | Enable       |
|                |            |              |          |           |       |                   | Calification |
|                |            |              |          |           |       |                   | Disable      |
|                |            |              |          |           |       |                   |              |
| anal Braha car | noilation  |              |          |           |       |                   | 1            |
| share robe con | inpliation |              |          |           |       |                   |              |

MAX1000 Signal Probe Debugging Lab

3.4.1.7 Click on the ---- button to browse source node.

| Source node name:     |         |      |  |  |
|-----------------------|---------|------|--|--|
|                       |         |      |  |  |
| Pin location:         | PIN_A10 | <br> |  |  |
| Signal Probe pin name | c .     |      |  |  |
|                       |         |      |  |  |
| Pipeline registers    |         |      |  |  |
| Number of registers:  | D       |      |  |  |
| Clock signal:         |         |      |  |  |
| Reset signal:         |         |      |  |  |
|                       |         |      |  |  |

3.4.1.8 In the Node Finder window set the Filter to **SignalProbe** and click on the **List** button.

| 🕥 Node Fi | nder            |             |    |                         | >                             | < |
|-----------|-----------------|-------------|----|-------------------------|-------------------------------|---|
| Named:    | *               |             |    | ~                       | List                          |   |
| Filter:   | SignalProbe     |             |    |                         | <ul> <li>Customize</li> </ul> |   |
| Look in:  | SignalProbe_lab |             |    | ✓ ✓ Include subentities | Hierarchy view                |   |
| Matching  | Nodes:          | *: -:       |    | Nodes Found:            |                               |   |
|           | Name            | Assignments |    | Name                    | Assignments                   |   |
|           |                 |             |    |                         |                               |   |
|           |                 |             |    |                         |                               |   |
|           |                 |             |    |                         |                               |   |
|           |                 |             | >  |                         |                               |   |
|           |                 |             | >> |                         |                               |   |
|           |                 |             | << |                         |                               |   |
|           |                 |             |    |                         |                               |   |
|           |                 |             |    |                         |                               |   |
|           |                 |             |    |                         |                               |   |
| <         |                 | >           |    | <                       | >                             |   |
|           |                 |             |    | OK                      | Cancel                        |   |
|           |                 |             |    |                         |                               |   |

3.4.1.9 From the Matching Nodes window expand **lpm\_and:inst6** → **and\_node[0]** and select **and\_node[0][7]**.

| Node Finder              |             |       |                         |                               |
|--------------------------|-------------|-------|-------------------------|-------------------------------|
| lamed: *                 |             |       | ~                       | List                          |
| Options                  |             |       |                         |                               |
| Filter: SignalProbe      |             |       |                         | <ul> <li>Customize</li> </ul> |
| Look in: SignalProbe_lab |             |       | ✓ ✓ Include subentities | Hierarchy view                |
| fatching Nodes:          | 41 -        | 1     | Nodes Found:            |                               |
| Name                     | Assignments | ф     | Name                    | Assignments                   |
| SignalProbe_lab          |             |       |                         |                               |
| BTN                      | PIN_E6      |       |                         |                               |
| STN~input                | Unassigned  |       |                         |                               |
| 🖕 ~QUARTUS_CREATED_GND~I | Unassigned  |       |                         |                               |
| ✓ lpm_and:inst6          |             |       |                         |                               |
| Y and_node[0]            |             |       |                         |                               |
| and_node[0][7]           | Unassigned  |       |                         |                               |
| 🖕 and_node[0][7]~0       | Unassigned  |       |                         |                               |
| and_node[0][7]~1         | Unassigned  | <     |                         |                               |
| and_node[0][7]~clkctrl   | Unassigned  | <<    |                         |                               |
| DEBOUNCER:inst5          |             |       |                         |                               |
| PLL:inst                 |             |       |                         |                               |
| COUNTER:inst1            |             |       |                         |                               |
| COUNTER:inst2            |             |       |                         |                               |
| > COUNTER:inst3          |             |       |                         |                               |
| COMPARATOR:inst4         | >           | I     | <                       |                               |
|                          |             | _ ··· |                         |                               |
|                          |             |       | Ok                      | Cancel                        |

3.4.1.10 Click on the button and click **OK**.

3.4.1.11 In the Add Signal Probe Pin window set the Pin location to **PIN\_D8** and leave the rest as default.

| Source node name:    | lpm_and:inst6 and_node[0][7]                |
|----------------------|---------------------------------------------|
| Pin location:        | PIN_D8                                      |
| Signal Probe pin nam | e: lpm and:inst6land node[0][7] signalProbe |
| Number of registers  | 0                                           |
| Clock signal:        |                                             |
| 0                    |                                             |

#### 3.4.1.12 Click OK.

3.4.1.13 Click again on the Add... button in the Signal Probe Pins window.

| Enabled                         | Source<br>Node Name                             | Pin Location        | Pin Name               | Number of<br>Registers | Register<br>Clock    | Register<br>Reset        | Add.       |
|---------------------------------|-------------------------------------------------|---------------------|------------------------|------------------------|----------------------|--------------------------|------------|
| 1                               | lpm_and:inst6                                   | PIN_D8              | lpm_and:inst6          | 0                      |                      |                          | Delet      |
|                                 |                                                 |                     |                        |                        |                      |                          | Enable     |
|                                 |                                                 |                     |                        |                        |                      |                          |            |
|                                 |                                                 |                     |                        |                        |                      |                          | Disable    |
|                                 |                                                 |                     |                        |                        |                      | >                        |            |
| ignal Probe c                   | ompilation                                      |                     |                        |                        |                      |                          |            |
| ignal Probe pin:<br>heck & Save | s are created using eng<br>All Netlist Changes. | ineering change ord | lers (ECOs). To create | e a new Signal Probe p | in or change an exis | ting Signal Probe pin yo | u must did |
|                                 |                                                 |                     |                        |                        |                      |                          |            |

MAX1000 Signal Probe Debugging Lab

- 3.4.1.14 Click on the ---- button to browse source node in the Add Signal Probe Pin window.
- 3.4.1.15 In the Node Finder window make sure that the Filter is **SignalProbe** and click on the **List** button.
- 3.4.1.16 From the Matching Nodes window expand **COMPARATOR:inst4** → Ipm\_compare:LPM\_COMPARE\_component → cmpr\_n3g:auto\_generated and select ageb~1

| Node Finder                    |            |            |                     |                                |
|--------------------------------|------------|------------|---------------------|--------------------------------|
| amed: *                        |            |            |                     | ✓ List 2                       |
| Options                        |            |            |                     |                                |
| Filter: SignalProbe            |            |            |                     | <ul> <li>Customize.</li> </ul> |
| Look in: SignalProbe_lab       |            |            | ✓ … ✓ Include suber | ntities 🗹 Hierarchy view       |
| latching Nodes:                |            |            | Nodes Found:        |                                |
| Name                           | Assignme   | ф <b> </b> | Name                | Assignments                    |
| SignalProbe_lab                |            |            |                     |                                |
| BTN                            | PIN_E6     |            |                     |                                |
| STN~input                      | Unassigned |            |                     |                                |
| ~QUARTUS_CREATED_GND~I         | Unassigned |            |                     |                                |
| Ipm_and:inst6                  |            |            |                     |                                |
| > DEBOUNCER:inst5              |            | >          |                     |                                |
| > PLL:inst                     |            | >>         |                     |                                |
| > COUNTER:inst1                |            |            |                     |                                |
| COUNTER:inst2                  |            | <          |                     |                                |
| COUNTER:inst3                  |            | <<         |                     |                                |
| COMPARATOR:inst4               |            |            |                     |                                |
| Ipm_compare:LPM_COMPARE_compon | ent        |            |                     |                                |
| cmpr_n3g:auto_generated        |            |            |                     |                                |
| - ageb~U                       | Unassigned |            |                     |                                |
| le allen, i                    | onassigned |            |                     |                                |
| c                              | >          | [+         | <                   |                                |
|                                |            |            |                     |                                |

- 3.4.1.17 Click on the button and click **OK**.
- 3.4.1.18 In the Add Signal Probe Pin window set the Pin location to **PIN\_C10** and leave the rest as default.

| Source node name:                                           | IPARATOR:inst4 lpm_compare:LPM_COMPARE_component cmpr_n3g:auto_generated ageb     | <b>~</b> 1 |
|-------------------------------------------------------------|-----------------------------------------------------------------------------------|------------|
| Pin location:                                               | PIN_C10                                                                           |            |
| Signal Probe pin nan                                        | ne: Rinst4llpm compare:LPM COMPARE componenticmpr n3g:auto generatediageb~1 signa | alPro      |
|                                                             |                                                                                   |            |
|                                                             |                                                                                   |            |
| Pipeline registers                                          |                                                                                   |            |
| Pipeline registers<br>Number of registers:                  | 0                                                                                 |            |
| Pipeline registers<br>Number of registers:<br>Clock signal: | 0                                                                                 |            |

3.4.1.19 Click OK.

3.4.1.20 Make sure that both nodes are enabled and click **Start Check & Save all Netlist Changes**.

| nal Probe pin                  | s allow you to pull or                               | ut an internal signa              | al to a pin without                      | changing your design        | n or running a full  | compilation.            |                         |
|--------------------------------|------------------------------------------------------|-----------------------------------|------------------------------------------|-----------------------------|----------------------|-------------------------|-------------------------|
| Enabled                        | Source<br>Node Name<br>Ipm_and:inst6 <br>COMPARATOR: | Pin Location<br>PIN_D8<br>PIN_C10 | Pin Name<br>lpm_and:inst6 <br>COMPARATOR | Number of<br>Registers<br>0 | Register<br>Clock    | Register<br>Reset       | Add<br>Delete<br>Enable |
| ignal Probe c                  | ompilation                                           |                                   |                                          |                             |                      | >                       |                         |
| ignal Probe pin<br>heck & Save | s are created using eng<br>All Netlist Changes       | ineering change ord               | lers (ECOs). To crea                     | ite a new Signal Probe p    | in or change an exis | ting Signal Probe pin y | rou must click          |
|                                |                                                      |                                   |                                          |                             | all a set            |                         |                         |

3.4.1.21 When the ECO fitting is complete, click **close**.

### 3.4.2 Reconfiguration

- 3.4.2.1 Open Quartus Programmer window.
- 3.4.2.2 Click **Start** to program the board.

The SignalProbe compilation generated a new programming file (.sof) which is automatically updated in the Programmer. You do not need to add again.

#### 3.4.3 Testing

The LED[7] are driven by the debounced user button. When you press it, the LED will blink accordingly to this.

The LED[6] are driven by the noninverted PWM output. The brightness will change inversely as the original, LED[0] output. Please note, because the comparator is set to a  $\geq$  b, the high value will appear on the output in every counting period. So, in contrast to LED[0], this LED will never turn off completely.

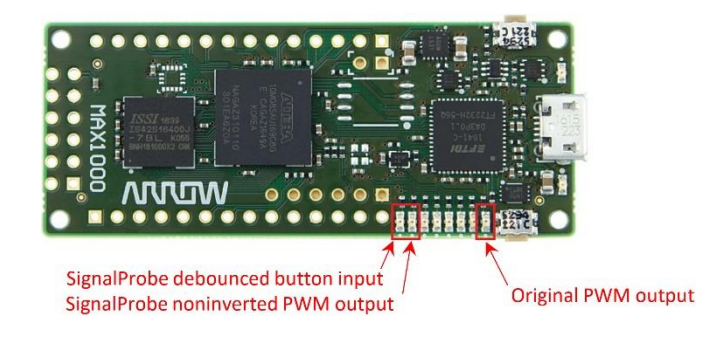

### CONGRATULATIONS! YOU HAVE SUCCESSFULLY COMPLETED THE SIGNAL PROBE DEBUGGING LAB!

MAX1000 Signal Probe Debugging Lab Page | 34

www.arrow.com January 2019

## 

### 5 Revision History

| Version | Change Log      | Date of Change |
|---------|-----------------|----------------|
| V1.0    | Initial Version | 28/01/2019     |

# wow

### 6 Legal Disclaimer

#### **ARROW ELECTRONICS**

#### **EVALUATION BOARD LICENSE AGREEMENT**

By using this evaluation board or kit (together with all related software, firmware, components, and documentation provided by Arrow, "Evaluation Board"), You ("You") are agreeing to be bound by the terms and conditions of this Evaluation Board License Agreement ("Agreement"). Do not use the Evaluation Board until You have read and agreed to this Agreement. Your use of the Evaluation Board constitutes Your acceptance of this Agreement.

#### PURPOSE

The purpose of this evaluation board is solely intended for evaluation purposes. Any use of the Board beyond these purposes is on your own risk. Furthermore, according the applicable law, the offering Arrow entity explicitly does not warrant, guarantee or provide any remedies to you with regard to the board.

#### LICENSE

Arrow grants You a non-exclusive, limited right to use the enclosed Evaluation Board offering limited features only for Your evaluation and testing purposes in a research and development setting. Usage in a live environment is prohibited. The Evaluation Board shall not be, in any case, directly or indirectly assembled as a part in any production of Yours as it is solely developed to serve evaluation purposes and has no direct function and is not a finished product.

#### **EVALUATION BOARD STATUS**

The Evaluation Board offers limited features allowing You only to evaluate and test purposes. The Evaluation Board is not intended for consumer or household use. You are not authorized to use the Evaluation Board in any production system, and it may not be offered for sale or lease, or sold, leased or otherwise distributed for commercial purposes.

#### **OWNERSHIP AND COPYRIGHT**

Title to the Evaluation Board remains with Arrow and/or its licensors. This Agreement does not involve any transfer of intellectual property rights ("IPR) for evaluation board. You may not remove any copyright or other proprietary rights notices without prior written authorization from Arrow or it licensors.

#### **RESTRICTIONS AND WARNINGS**

Before You handle or use the Evaluation Board, You shall comply with all such warnings and other instructions and employ reasonable safety precautions in using the Evaluation Board. Failure to do so may result in death, personal injury, or property damage.

You shall not use the Evaluation Board in any safety critical or functional safety testing, including but not limited to testing of life supporting, military or nuclear applications. Arrow expressly disclaims any responsibility for such usage which shall be made at Your sole risk.

#### WARRANTY

Arrow warrants that it has the right to provide the evaluation board to you. This warranty is provided by Arrow in lieu of all other warranties, written or oral, statutory, express or implied, including any warranty as to merchantability, non-infringement, fitness for any particular purpose, or uninterrupted or error-free operation, all of which are expressly disclaimed. The evaluation board is provided "as is" without any other rights or warranties, directly or indirectly.

You warrant to Arrow that the evaluation board is used only by electronics experts who understand the dangers of handling and using such items, you assume all responsibility and liability for any improper or unsafe handling or use of the evaluation board by you, your employees, affiliates, contractors, and designees.

# wow

#### LIMITATION OF LIABILITIES

In no event shall Arrow be liable to you, whether in contract, tort (including negligence), strict liability, or any other legal theory, for any direct, indirect, special, consequential, incidental, punitive, or exemplary damages with respect to any matters relating to this agreement. In no event shall arrow's liability arising out of this agreement in the aggregate exceed the amount paid by you under this agreement for the purchase of the evaluation board.

#### IDENTIFICATION

You shall, at Your expense, defend Arrow and its Affiliates and Licensors against a claim or action brought by a third party for infringement or misappropriation of any patent, copyright, trade secret or other intellectual property right of a third party to the extent resulting from (1) Your combination of the Evaluation Board with any other component, system, software, or firmware, (2) Your modification of the Evaluation Board, or (3) Your use of the Evaluation Board in a manner not permitted under this Agreement. You shall indemnify Arrow and its Affiliates and Licensors against and pay any resulting costs and damages finally awarded against Arrow and its Affiliates and Licensors or agreed to in any settlement, provided that You have sole control of the defense and settlement of the claim or action, and Arrow cooperates in the defense and furnishes all related evidence under its control at Your expense. Arrow will be entitled to participate in the defense of such claim or action and to employ counsel at its own expense.

#### RECYCLING

The Evaluation Board is not to be disposed as an urban waste. At the end of its life cycle, differentiated waste collection must be followed, as stated in the directive 2002/96/EC. In all the countries belonging to the European Union (EU Dir. 2002/96/EC) and those following differentiated recycling, the Evaluation Board is subject to differentiated recycling at the end of its life cycle, therefore: It is forbidden to dispose the Evaluation Board as an undifferentiated waste or with other domestic wastes. Consult the local authorities for more information on the proper disposal channels. An incorrect Evaluation Board disposal may cause damage to the environment and is punishable by the law.